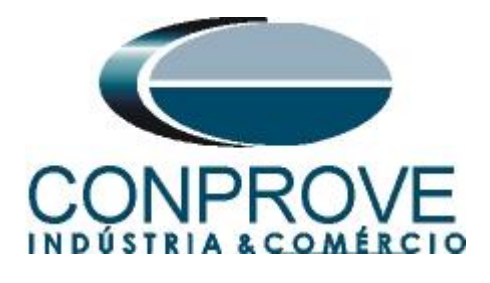

INSTRUMENTOS PARA TESTES ELÉTRICOS Tutorial de Teste

Tipo de Equipamento: Relé de Proteção

Marca: <u>GE</u>

Modelo: <u>845</u>

Função: 87 ou PDIF Diferencial Percentual

Ferramenta Utilizada: CE-6006, CE-6710, CE-7012 ou CE-7024

**Objetivo:** <u>Teste de Configuração de Ajustes, Teste de Ponto e</u> <u>Levantamento da Característica de Slope</u>

Controle de Versão:

| Versão | Descrições     | Data       | Autor  | Revisor |
|--------|----------------|------------|--------|---------|
| 1.0    | Versão inicial | 05/11/2024 | M.R.C. | R.C.B.  |

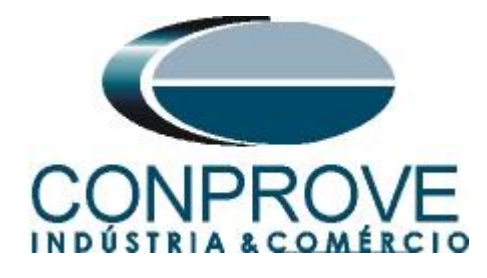

| Sun | nário                                                            |    |
|-----|------------------------------------------------------------------|----|
| 1.  | Conexão do relé ao CE-6710                                       | .4 |
| 1.1 | Fonte Auxiliar                                                   | .4 |
| 1.2 | Bobinas de Corrente                                              | .4 |
| 1.3 | Entradas Binárias                                                | .5 |
| 2.  | Comunicação com o relé GE 845                                    | .5 |
| 3.  | Parametrização do relé GE 845                                    | .7 |
| 3.1 | Quick Setup                                                      | .7 |
| 3.2 | Current Sensing                                                  | .8 |
| 3.3 | Voltage Sensing                                                  | .9 |
| 3.4 | Power System                                                     | 10 |
| 3.5 | Percent Differential                                             | 10 |
| 4.  | Ajustes do software Differential                                 | 11 |
| 4.1 | Abrindo o Differential                                           | 11 |
| 4.2 | Configurando os Ajustes                                          | 12 |
| 4.3 | Sistema                                                          | 13 |
| 5.  | Ajuste Diferencial                                               | 14 |
| 5.1 | Tela Diferencial > Equipamento Protegido/TCs                     | 14 |
| 5.2 | Tela Diferencial > Ajuste Prot. Diferencial > Ajustes            | 15 |
| 5.3 | Tela Diferencial > Ajuste Prot. Diferencial > Definição do Slope | 16 |
| 6.  | Direcionamento de Canais e Configurações de Hardware             | 17 |
| 7.  | Estrutura do teste para a função 87                              | 19 |
| 7.1 | Configurações dos Testes                                         | 19 |
| 8.  | Teste de Configuração                                            | 20 |
| 9.  | Teste de Ponto                                                   | 22 |
| 10. | Teste de Busca                                                   | 23 |
| 11. | Relatório                                                        | 24 |
| APÍ | ÈNDICE A                                                         | 26 |
| A.1 | Designações de terminais                                         | 26 |
| A.2 | Dados Técnicos                                                   | 29 |
| APÍ | ÈNDICE B                                                         | 30 |

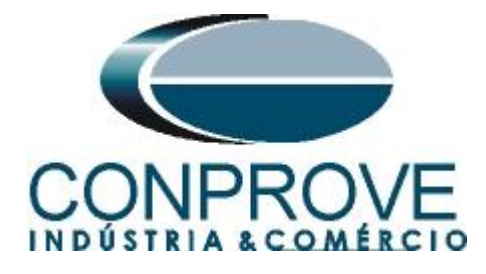

### Termo de Responsabilidade

As informações contidas nesse tutorial são constantemente verificadas. Entretanto, diferenças na descrição não podem ser completamente excluídas; desta forma, a CONPROVE se exime de qualquer responsabilidade, quanto a erros ou omissões contidos nas informações transmitidas.

Sugestões para aperfeiçoamento desse material são bem vindas, bastando o usuário entrar em contato através do e-mail <u>suporte@conprove.com.br</u>.

O tutorial contém conhecimentos obtidos dos recursos e dados técnicos no momento em que foi escrito. Portanto a CONPROVE reserva-se o direito de executar alterações nesse documento sem aviso prévio.

Este documento tem como objetivo ser apenas um guia, o manual do equipamento a ser testado deve ser sempre consultado.

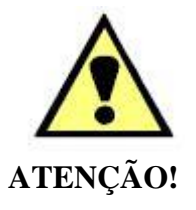

O equipamento gera valores de correntes e tensões elevadas durante sua operação. O uso indevido do equipamento pode acarretar em danos materiais e físicos.

Somente pessoas com qualificação adequada devem manusear o instrumento. Observa-se que o usuário deve possuir treinamento satisfatório quanto aos procedimentos de manutenção, um bom conhecimento do equipamento a ser testado e ainda estar ciente das normas e regulamentos de segurança.

### Copyright

Copyright © CONPROVE. Todos os direitos reservados. A divulgação, reprodução total ou parcial do seu conteúdo, não está autorizada, a não ser que sejam expressamente permitidos. As violações são passíveis de sansões por leis.

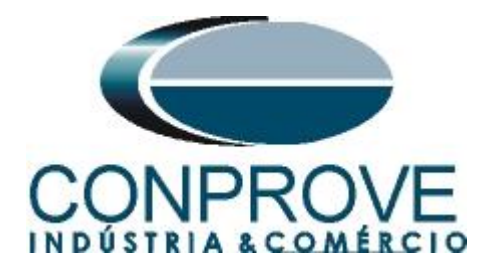

### INSTRUMENTOS PARA TESTES ELÉTRICOS Sequência para testes do relé GE 845 no software Differential

### 1. Conexão do relé ao CE-6710

No apêndice A-1 mostram-se as designações dos terminais do relé.

### **1.1** Fonte Auxiliar

Ligue o positivo (borne vermelho) da Fonte Aux. Vdc ao pino A1 no terminal do relé e o negativo (borne preto) da Fonte Aux Vdc ao pino A2 do terminal do relé.

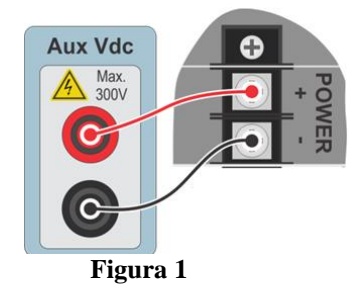

#### **1.2** Bobinas de Corrente

Para estabelecer as conexões das bobinas de corrente, ligue os canais de corrente I1, I2 e I3 aos pinos J1, J3 e J5 do terminal do relé e conecte os comuns dos canais de corrente aos pinos J2, J4 e J6 do terminal do relé. Ligue os canais de corrente I4, I5 e I6 aos pinos K1, K3 e K5 do terminal do relé e conecte os comuns dos canais de corrente aos pinos K2, K4 e K6 do terminal do relé.

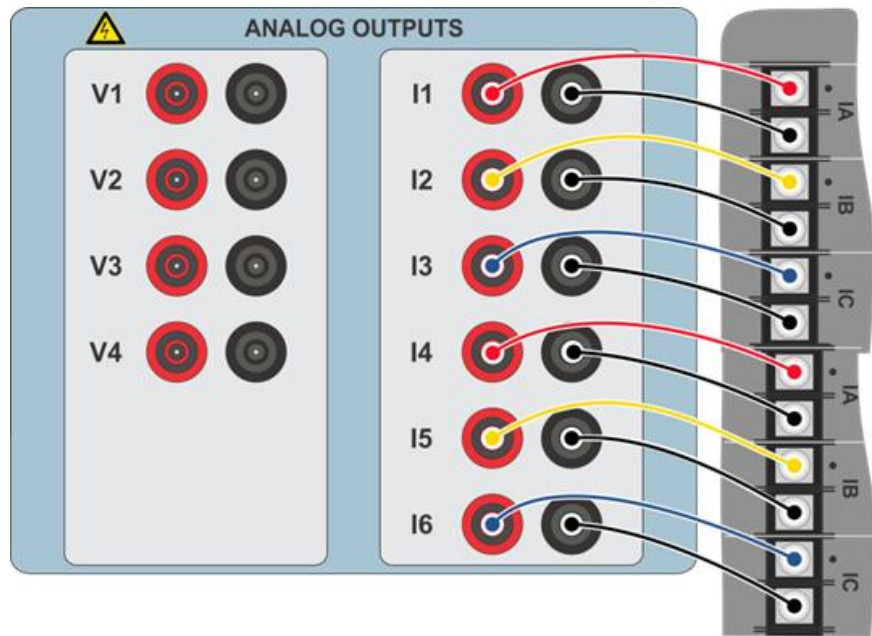

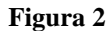

Rua Visconde de Ouro Preto, 75 - Bairro Custódio Pereira - Uberlândia – MG - CEP 38405-202 Fone/ WhatsApp: (34) 3218-6800 Home Page: www.conprove.com - E-mail: suporte@conprove.com.br

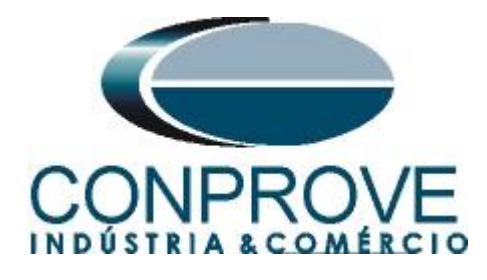

### 1.3 Entradas Binárias

Ligue a entrada binária do CE-6710 à saída binária do relé.

• BI1 ao pino G1 e seu comum ao pino G2 (relay 09).

A figura a seguir mostra o detalhe dessa ligação.

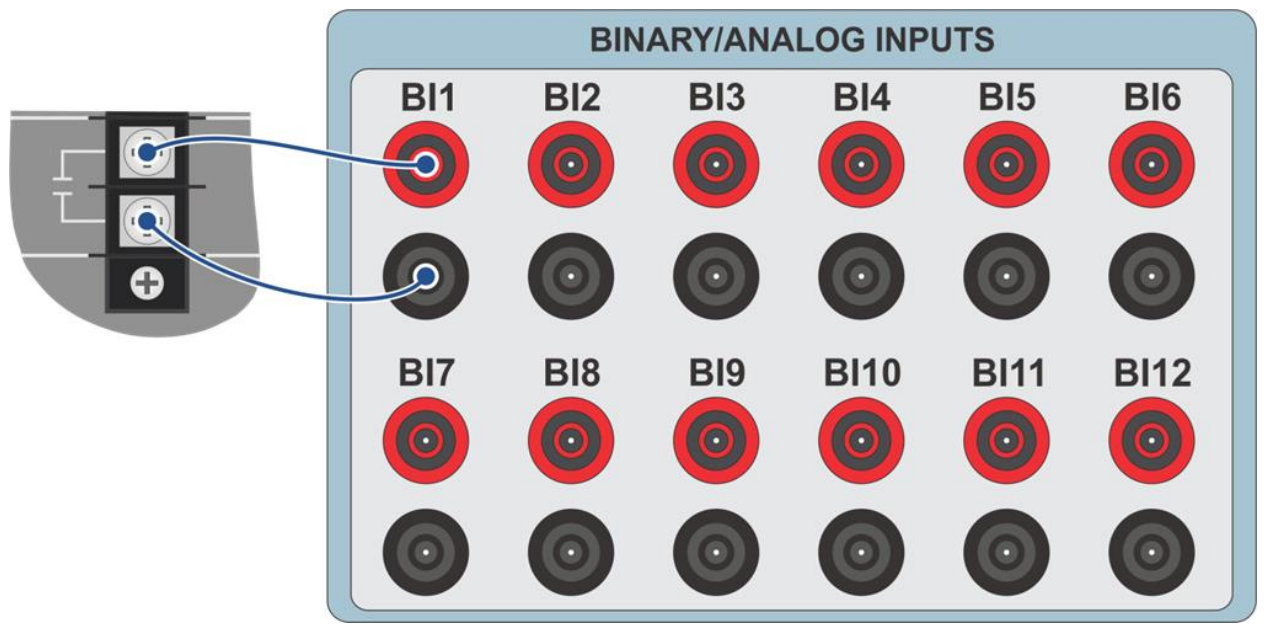

Figura 3

### 2. Comunicação com o relé GE 845

Antes de iniciar o teste do relé GE 845, abra o *software "EnerVista"* e baixe o *software* da série *"8Series"*, caso já tenha clique diretamente em.

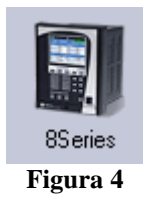

Ligue um cabo USB entre o notebook e o relé. Selecione a opção "*New Site 1*" e clique em "*Quick Connect*".

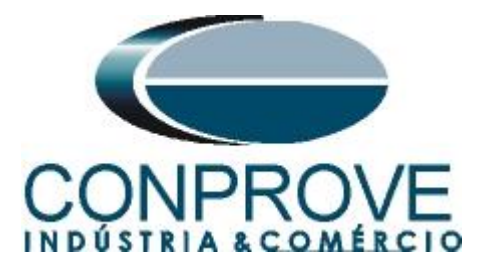

EnerVista D & I Setup <u>File Online Offline View Action Security Window Help</u> <u>Conline Window</u> <u>New Site 1</u> <u>New Site 1</u> <u>File Online Vindow</u> <u>Conline Window</u> <u>Conline Window</u> <u>Conline </u>

Figura 5

Selecione as seguintes opções e clique em "Connect".

| Quick Connect                | ×                    |
|------------------------------|----------------------|
| Quickly connect EnerVista DI | I Setup to a Device. |
| Interface: USB-8Se           | ries 🗸               |
| Slave Address: 254           | Port 502             |
| 😳 Connect                    | t 🔀 Cancel           |
| <b>F</b>                     | igura 6              |

Clique nos ícones "+" destacados e insira o usuário "Administrator" e a senha "ChangeMe1#".

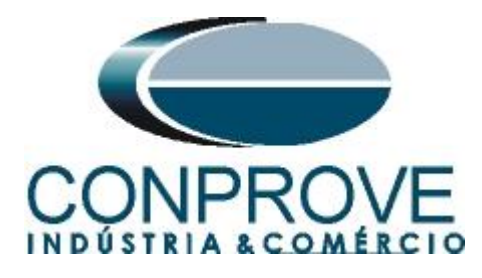

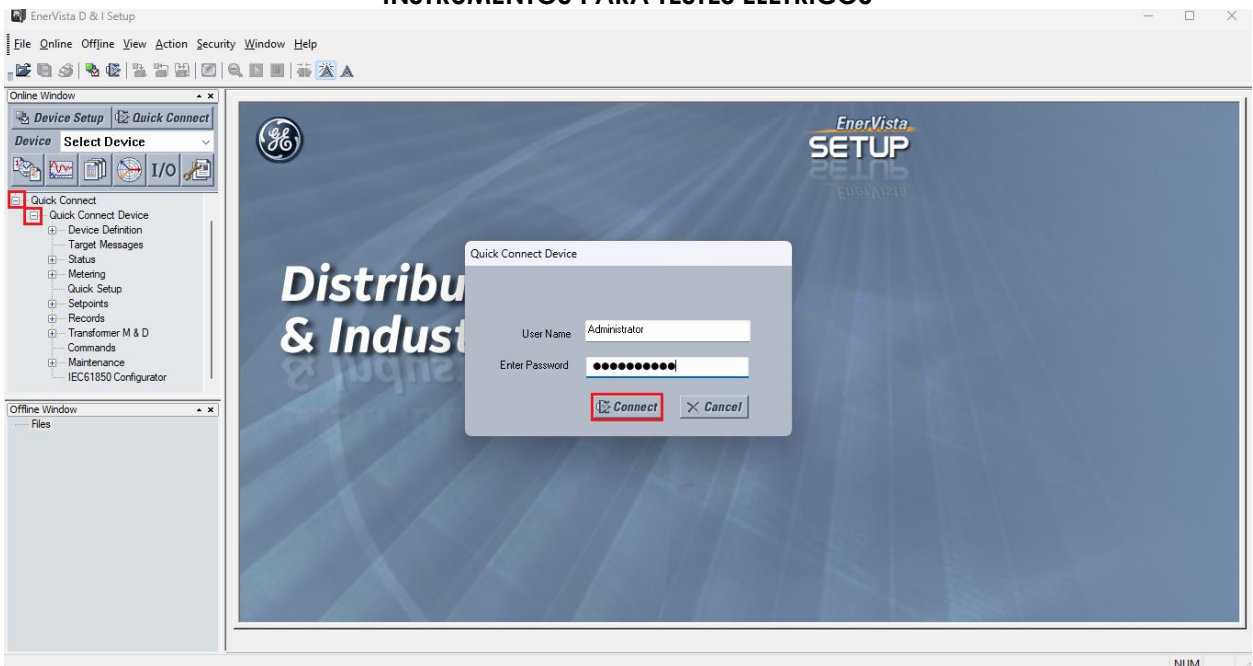

Figura 7

### 3. Parametrização do relé GE 845

### 3.1 Quick Setup

Após ter sido estabelecida a conexão efetue um duplo clique em "Quick Setup" e ajuste os valores da frequência nominal, sequência de fase, corrente primária dos transformadores de corrente de fase e de neutro. Em seguida ajuste os dados do transformador de força como: potência, tensão nominal, tipo de conexão e a resistência de enrolamento.

Observação: Clique no botão "Save" sempre que quiser enviar um ajuste ao relé.

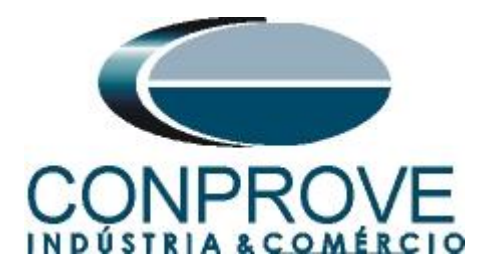

|                         | System                |                       |                     | Protection Elements |
|-------------------------|-----------------------|-----------------------|---------------------|---------------------|
| D Quick Setup           | ,                     | <b>V</b> oltage Sei   | nsing               |                     |
| Device In Service       | Ready $\checkmark$    | Phase VT Bank Name    | Ph VT Bnk1-J2       |                     |
| Nominal Frequency       | 60 Hz 🗸 🗸             | Phase VT Connection   | Wye 🗸               |                     |
| Phase Rotation          | ABC $\checkmark$      | Phase VT Secondary    | 66.4 🗘 V            |                     |
|                         |                       | Phase VT Ratio        | 120.00              |                     |
| Current Sen             | sing                  |                       |                     |                     |
| CT Bank 1-J1            |                       | CT Bank 2-K1          |                     |                     |
| CT Bank Name            | W1 Winding-J1         | CT Bank Name          | W2 Winding-K1       |                     |
| Phase CT Primary        | 150 🗘 A               | Phase CT Primary      | 1500 🗘 A            |                     |
| Ground CT Primary       | 150 • A               | Ground CT Primary     | 1500 🗘 A            |                     |
| Transformer Setup       |                       |                       |                     | 7                   |
|                         | Internal (coffware) V |                       |                     |                     |
| mase Compensation       | internal (software)   |                       |                     |                     |
| Winding 1               | 27.500                | Winding 2             |                     | 1                   |
| Rated MVA               | ₩V                    | A Rated MVA           | 37.500 TMVA         | 1                   |
| Nominal Ph-Ph Voltage   | 138.000 🕞 KV          | Nominal Ph-Ph Voltage | 13.800 <b>KV</b>    |                     |
| Connection              | Delta V               | to W1                 | 30 ºLag ∨           |                     |
| Grounding               | Not Within Zone V     | Connection            | Wye ~               |                     |
| Windg Resistance (3-ph) | 10.0000               | Grounding             | Not Within Zone 🗸 🗸 |                     |

Figura 8

As três próximas telas de ajustes controlam os mesmos ajustes da tela anterior.

#### **3.2** Current Sensing

Após ter sido estabelecida a conexão, clique nos sinais de "+" ao lado de "Setpoints" > "System" e efetue um duplo clique em "Current Sensing" e ajuste os valores de corrente primária de fase e de neutro para os enrolamentos 1 e 2.

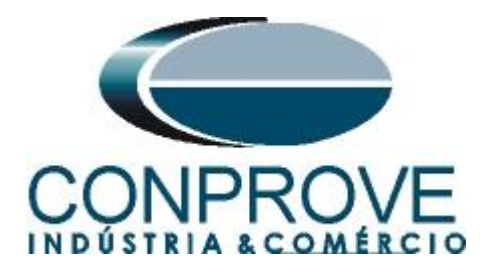

#### **INSTRUMENTOS PARA TESTES ELÉTRICOS** I EnerVista D & I Setup - Current Sensing // Quick Connect: Quick Co Eile Online Offline View Action Security Window Help 🗟 Device Setup 🛛 🖾 Quick Connect 🕼 Current Sensing // Quick Connect: Quick Co... 📼 🔳 🛋 SETUP Save BRestore Default SETTING PARAMETER CT Bank 1 -J1

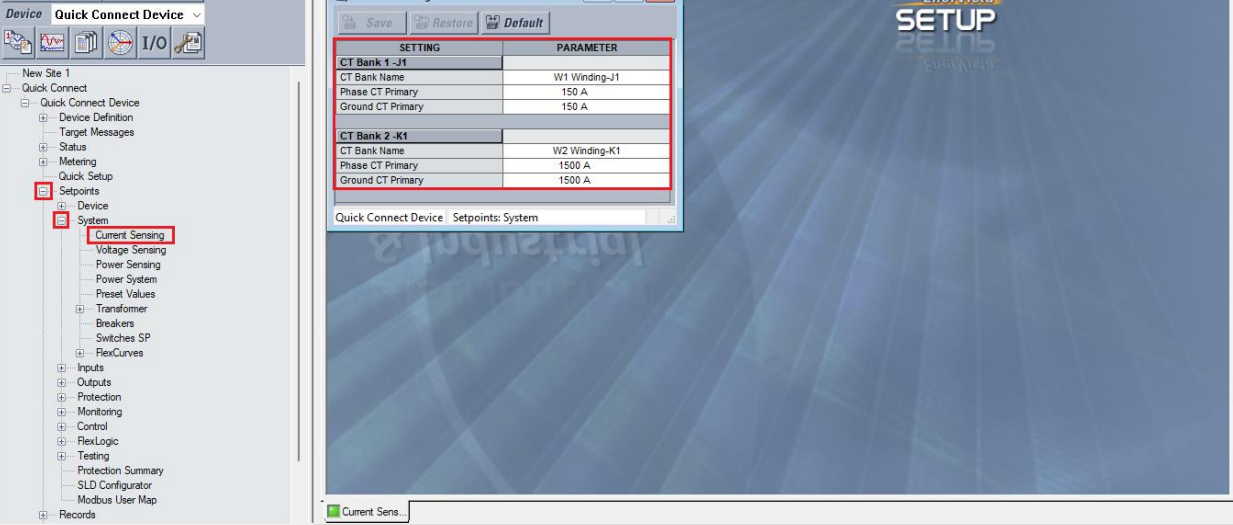

Figura 9

## 3.3 Voltage Sensing

Online Wind

Execute um duplo clique em "Voltage Sensing" e ajuste os valores de tensão secundária, da relação de transformação tanto das tensões de fase como da auxiliar.

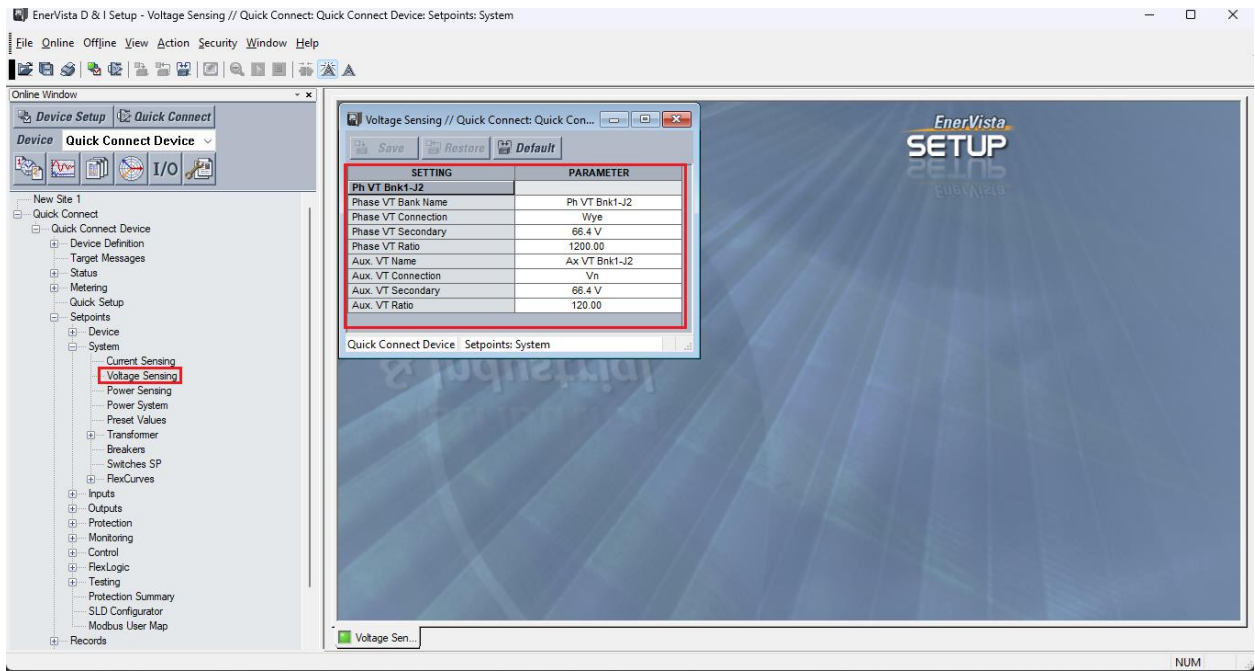

Figura 10

- 🗆 X

NUM

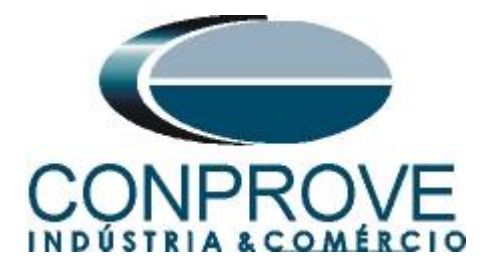

### 3.4 Power System

Nesse campo ajusta-se a frequência nominal, a sequência de fase, monitoramento da frequência e as tensões utilizadas como monitoramento da frequência.

| Power System // Quick Connec    | ct: Quick Connect Device: Setp 🗖 🔳 💌 |
|---------------------------------|--------------------------------------|
| 🔡 Save 🔛 Restore 🔛              | Default                              |
| SETTING                         | PARAMETER                            |
| Nominal Frequency               | 60 Hz                                |
| Phase Rotation                  | ABC                                  |
| Frequency Tracking              | Enabled                              |
| Voltage Freq Tracking Source    | J2-3VT                               |
| Quick Connect Device Setpoints: | System .:                            |

Figura 11

### 3.5 Percent Differential

Clique nos sinais de "+" ao lado de "Protection > Group 1 > Transformer" e realize um duplo clique em "Percent Differential".

| e <u>O</u> nline Offline ⊻iew <u>A</u> ction <u>S</u> ecurity <u>W</u> indow <u>H</u> e | lp                                  |                                 |                                            |                                                                                                    |
|-----------------------------------------------------------------------------------------|-------------------------------------|---------------------------------|--------------------------------------------|----------------------------------------------------------------------------------------------------|
|                                                                                         |                                     |                                 |                                            |                                                                                                    |
| ine Window                                                                              | * x                                 |                                 |                                            |                                                                                                    |
| n i an liteathan d                                                                      |                                     |                                 |                                            |                                                                                                    |
| 2 Device Setup                                                                          | Percent Differential // Quick Conn  | ect: Quick Connect Device 📃 💷 🔜 | EnerVista_                                 |                                                                                                    |
| evice Quick Connect Device ~                                                            |                                     | 1                               | CCTUD                                      |                                                                                                    |
|                                                                                         | Save Save Bestare                   | fault                           | SEIUP                                      |                                                                                                    |
| 🏠 💯   🗂   🍋 I/O 🦊                                                                       | SETTING IGROUP 11                   | PARAMETER                       | SETUP                                      |                                                                                                    |
|                                                                                         | Function                            | Trip                            | EUSIALEUS                                  |                                                                                                    |
| New Site 1                                                                              | Pickup                              | 0.20 x CT                       | Ebasilities                                |                                                                                                    |
| Quick Connect                                                                           | Slope 1                             | 25 %                            |                                            |                                                                                                    |
| Quick Connect Device                                                                    | Break 1                             | 1.50 x CT                       |                                            |                                                                                                    |
| Device Definition                                                                       | Break 2                             | 4.00 x CT                       |                                            |                                                                                                    |
| Target Messages                                                                         | Slope 2                             | 60 %                            |                                            |                                                                                                    |
| Status                                                                                  | Pickup Delay                        | 0.000 s                         |                                            |                                                                                                    |
| Hetering                                                                                | Inrush Inhibit                      | 2nd Harm Block                  |                                            |                                                                                                    |
| Quick Setup                                                                             | Inrush Inhibit Level                | 20.0 %                          |                                            |                                                                                                    |
| <ul> <li>Setpoints</li> </ul>                                                           | Inrush Inhibit Mode                 | Per Phase                       |                                            |                                                                                                    |
|                                                                                         | Overexcitation Inhibit              | 5th Harm                        |                                            |                                                                                                    |
|                                                                                         | Overexcitation Level                | 10.0 %                          |                                            |                                                                                                    |
| Current Sensing                                                                         | Block                               | Off                             |                                            |                                                                                                    |
| Voltage Sensing                                                                         | Relays                              | Relay : 9                       |                                            |                                                                                                    |
| Power Sensing                                                                           | Instantaneous Diff Function         | Trip                            |                                            |                                                                                                    |
| Power System                                                                            | Inst Diff Pickup                    | 5.00 x CT                       |                                            |                                                                                                    |
| Preset Values                                                                           | Inst Diff Block                     | Off                             |                                            |                                                                                                    |
| Transformer                                                                             | Inst Diff Output Relays             | Relay: 9                        |                                            |                                                                                                    |
| Breakers                                                                                | Events                              | Enabled                         |                                            |                                                                                                    |
| Switches SP                                                                             | Targets                             | Latched                         |                                            |                                                                                                    |
|                                                                                         | Quick Connect Device Setucinte Pro  | tection: Group 1: Transformer   | Sector and the sector of the sector of the |                                                                                                    |
|                                                                                         | Quick Connect Device Serpoints. Pro | tection: oroup 1: mansionner    | ·**                                        |                                                                                                    |
| Outputs                                                                                 |                                     |                                 |                                            |                                                                                                    |
| Protection                                                                              |                                     |                                 |                                            |                                                                                                    |
| Group                                                                                   |                                     |                                 |                                            |                                                                                                    |
| I Iranstomer                                                                            |                                     |                                 |                                            |                                                                                                    |
| Percent Differential                                                                    |                                     |                                 |                                            |                                                                                                    |
| Transformer Ovenoad                                                                     |                                     |                                 |                                            |                                                                                                    |
| Veltage                                                                                 |                                     |                                 |                                            |                                                                                                    |
| E Voltage                                                                               |                                     |                                 |                                            | and the second second se |
| tower Cower                                                                             |                                     |                                 |                                            |                                                                                                    |

Figura 12

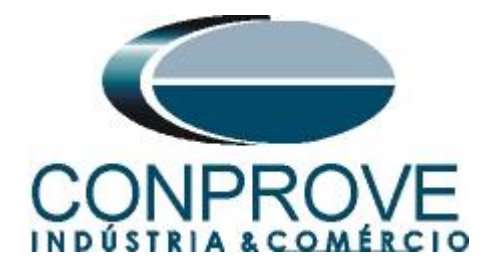

# 4. Ajustes do software Differential

## 4.1 Abrindo o Differential

Clique no ícone do gerenciador de aplicativos CTC.

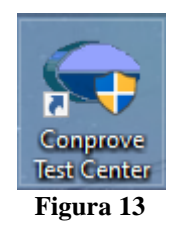

Efetue um clique no ícone do software "Differential".

| Conprove Test Center 2.02.2                                                                            | 212                                                                                                    | - 0                                                                                        | ×      |
|----------------------------------------------------------------------------------------------------|----------------------------------------------------------------------------------------------------|--------------------------------------------------------------------------------------------|--------|
| CONPROVE                                                                                               | Conprove Test Ce                                                                                                    | enter                                                                                      |        |
| Geral<br>Testes diversos<br>Quick<br>CC Aux<br>Calibration                                             | Secundários<br>Testes secundários<br><u>Differential</u><br>Power Directional<br>Distance                                    | <b>Medição</b><br>Aplicações para medição<br>《 Multimeter                                  |        |
| Test Plan<br>Remote Generation<br>Primários                                                            | Master<br>Meter<br>Power Quality<br>PSB OoS<br>Ramp<br>Hamonic Restraint<br>Sequencer                                        | Setup<br>Config. do Equipamento/Testes<br>Settings<br>Dpdate Firmware<br>Software Language | ~      |
| <ul> <li>€ CT</li> <li>☆ VT</li> <li>∞ Transformer</li> <li>Ω Resistance</li> <li>ŵ PMaster</li> </ul> | <ul> <li>Synchronism</li> <li>Overcurrent</li> <li>Transducer</li> <li>Transient Playback</li> <li>Velts/Hertz</li> </ul>    | Suporte<br>Documentação e assistência<br>Tutorials<br>Videos<br>Contact                    |        |
|                                                                                                    | Outros         Aplicações adicionais         Image: Transient View         Validate PDF Reports         Statistical Analysis | Image: Forum         Image: Self-diagnosis         Image: Function of the self-diagnosis   | *<br>* |
|                                                                                                    | Copyright © Conprove 1984 - 2024<br>Figura 14                                                                                |                                                                                            |        |

Rua Visconde de Ouro Preto, 75 - Bairro Custódio Pereira - Uberlândia – MG - CEP 38405-202 Fone/ WhatsApp: (34) 3218-6800 Home Page: www.conprove.com - E-mail: suporte@conprove.com.br

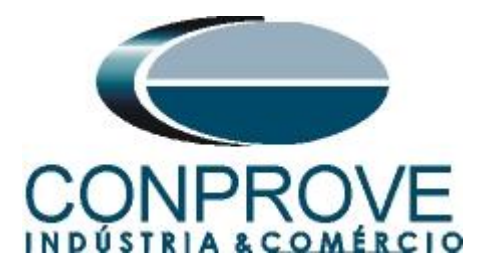

| 💆   🗋 🧉 🛃 =   Differential 2.02.212 (64 Bits)                                                                                                    | - CE-6710 (1220524)                                                                                 | - 0 X                        |
|----------------------------------------------------------------------------------------------------|----------------------------------------------------------------------------------------------------|------------------------------|
| Arquivo inicio exatir Opcoes sortware<br>Contig Hrd & Config GOOSE<br>Direc<br>Canais & Conexão<br>Direc                                                                                                    | Ajustes X Geral Inform. Gerais Statema Notas & Obs. Figuras Explicativas Check List Outros Conexões | ^ <b>U</b>                   |
| Teste de Configuração Teste de Ponto Tes                                                                                                    | Diferencial Descr. Data:                                                                            |                              |
| New Porto     Uscal da Forte:       Bequéncia     Entrada de Dados:       Control     Control       Sequéncia     Enrolamento 1       Remover     Topo de Fata:       ABC     ABC       Pontos Testados     IRest       Nª     Falta     IDif | Dispositivo testado:         ////////////////////////////////////                                   | TC's<br>Principais<br>2 Thar |
| IDf e IRest Região de Operação     Lista de Erros Status Proteção                                                                                                    | Defaul V Preferências OK Cancelar                                                                   |                              |
| Novo                                                                                                    | Fonte Aux: 0,00 V Aquecimento: 0%                                                                   |                              |
|                                                                                                    | Element 15                                                                                          |                              |

Figura 15

### 4.2 Configurando os Ajustes

Ao abrir o software a tela de "*Ajustes*" abrirá automaticamente (desde que a opção "*Abrir Ajustes ao Iniciar*" encontrado no menu "*Opções Software*" esteja selecionada). Caso contrário clique diretamente no ícone "*Ajustes*".

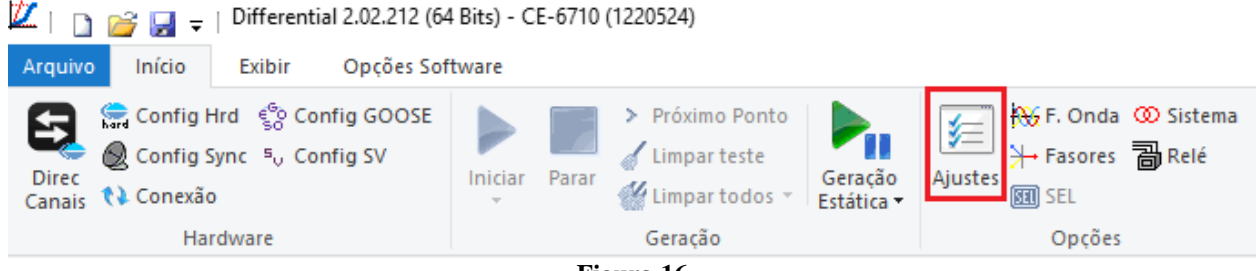

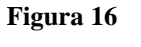

Dentro da tela de "*Ajustes*" preencha a aba "*Inform. Gerais*" com dados do dispositivo testado, local da instalação e o responsável. Isso facilita a elaboração do relatório sendo que essa aba será a primeira página a ser mostrada.

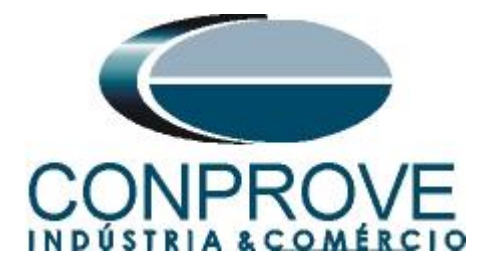

|          | Teste:            | unatornal 140 | ngulas Explicativas                       | Chook Bat Outre         | 00100005           |        |
|----------|-------------------|---------------|-------------------------------------------|-------------------------|--------------------|--------|
| erencial | Descr:            | Diferencial   |                                           | Data:                   |                    |        |
|          | Dispositivo testa | do:           |                                           |                         |                    |        |
|          |                   | Identif:      | 23031982 ~                                | Modelo:                 | 845                | ~      |
|          |                   | Tipo:         | Relé Mult. função - Prot. Transfor $\sim$ | Fabricante:             | GE                 | ~      |
|          | Local de Instalaç | ção:          |                                           |                         |                    |        |
|          |                   | Subestação:   | CONPROVE                                  |                         |                    | ~      |
|          |                   | Bay:          | 1                                         | -                       |                    |        |
|          |                   | Endere ço:    | Rua Visconde de Ouro Perto N°75 - E       | Bairro Custódio Pereira | 1                  | ~      |
|          |                   | Cidade:       | Uberlândia                                | ~                       | Estado             | : MG 🗸 |
|          | Responsável:      |               |                                           |                         |                    |        |
|          |                   | Nome:         | Michel Rockembach de Carvalho             |                         |                    | ~      |
|          |                   | Setor:        | Engenharia                                | Matrícula:              | 000001             | ~      |
|          | Ferramenta de T   | este:         |                                           |                         |                    |        |
|          | CE-6710           |               | Nº de Série                               | e: 12205247CCM33        | 232211U5HVRGLGLGL2 | ZORXD  |
|          |                   |               |                                           |                         |                    |        |
|          |                   |               |                                           |                         |                    |        |
|          |                   |               |                                           |                         |                    |        |
|          |                   |               |                                           |                         |                    |        |

Figura 17

#### 4.3 Sistema

Na tela a seguir, dentro da subaba "*Nominais*", são configurados os valores de frequência, sequência de fase, tensões primárias e secundárias, correntes primárias e secundárias, relações de transformação de TP's e TC's. Existem ainda duas subabas "*Impedância*" e "*Fonte*" cujos dados não são relevantes para esse teste.

| Ajustes                                     |                                                                                                    |                                                                                                    |                                                                                                    | ×                                                                             |
|---------------------------------------------|----------------------------------------------------------------------------------------------------|----------------------------------------------------------------------------------------------------|----------------------------------------------------------------------------------------------------|-------------------------------------------------------------------------------|
| Geral Inform. Gera                          | ais Sistema Notas & Obs.                                                                                                    | Figuras Explicativas (                                                                                                    | Check List Outros Co                                                                                                    | nexões                                                                        |
| Tensão<br>Corrente                          | Impedância         Fonte           Frequência:         60 Hz           Seq. de Fase:         ABC           Potência 3φ:         37.50 MVA           1φ:         12.50 MVA           Primária (FF):         138.0 KV           (FN):         79.67 KV           vente Primária:         156.9 A           Secund. (FF):         115.0 V           (FN):         66.40 V           e Secundária:         5.00 A |                                                                                                    | C Forward C                                                                                                    |                                                                               |
| RT<br>RT<br>Inverter f<br>D TP is<br>D TP I | RTP F:       1.20 k         RTC F:       31,38         'P D / RTP F:       1,00         rC E / RTC F:       1,00         Polaridade:       s         s F       TC's F         D       TC E                                                                                                    | Fase         F         Ne           Tensões         1         Va           1         Va         2           FN         2         Vb           3         Vc           D         4         VD | Correntes         5         Ia           F         6         Ib           7         Ic           E         8         IE           EP         9         IEP | Desloc. D<br>k p/ V0: 1.00<br>k p/ V2: 1.00<br>k p/ 10: 1.00<br>k p/ 12: 1.00 |
| Default 🗸                                   |                                                                                                    |                                                                                                    | Preferências                                                                                                    | <u>O</u> K <u>C</u> ancelar                                                   |

#### Figura 18

Rua Visconde de Ouro Preto, 75 - Bairro Custódio Pereira - Uberlândia – MG - CEP 38405-202 Fone/ WhatsApp: (34) 3218-6800 Home Page: www.conprove.com - E-mail: suporte@conprove.com.br

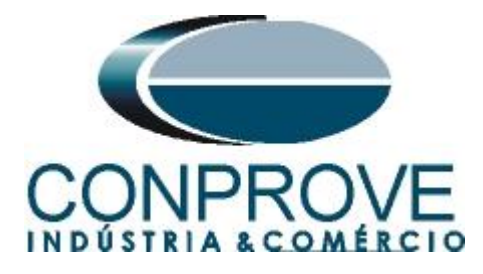

Existem outras abas onde o usuário pode inserir notas e observações, figuras explicativas, pode criar um *"check list"* dos procedimentos para realização de teste e ainda criar um esquema com toda a pinagem das ligações entre mala de teste e o equipamento de teste.

### 5. Ajuste Diferencial

### 5.1 Tela Diferencial > Equipamento Protegido/TCs

Nessa aba deve-se informar o equipamento protegido, o número de enrolamentos, tensões nominais, potências nominais, as correntes primárias e secundárias dos TCs principais e as correntes dos TCs auxiliares caso haja necessidade. Neste teste utilizamse os ajustes para um relé que está protegendo um transformador. Entretanto é possível testar as proteções de barra, geradores, motor e linha. Para proteção de transformadores existe a possibilidade de testes em até quatro enrolamentos de forma automática.

| Ajustes     |                               |                          |                                 |             |           |              |            | ×                    |
|-------------|-------------------------------|--------------------------|---------------------------------|-------------|-----------|--------------|------------|----------------------|
| Geral       | Equipamento Pr                | otegido/TC's             | Ajuste Prot. I                  | Diferencial |           |              |            |                      |
|             | - Equipamento F               | Protegido                | -                               |             |           |              |            |                      |
| Diferencial | Equipament                    | o: Transformad           | or/AutoTrafo $ \smallsetminus $ |             |           | Nº de Fases: | 3Ø ~ M     | l⁰ de Enr.: 2 ∨      |
|             | Descrig                       | ão Tensão                | Potência                        | Conexão     | Grupo Vet | Aterrado     |            |                      |
|             | Enr. 1                        | 138,0 KV                 | 37,50 MVA                       | D 🔻         |           |              |            |                      |
|             | Enr. 2                        | 13,80 KV                 | 37,50 MVA                       | y 🔻         | 1 (30°) 🔻 | Sim          |            |                      |
|             | TC's<br>TC's Princ<br>Descrig | ipais TC's Ar<br>ão INom | uxiliares                       | I Sec       | Conexão   | Grupo Vet    | 🗌 Habil    | itar TC's Auxiliares |
|             | Enr. 1                        | 156,9 A                  | 150,0 A                         | 5,00 A      | Ybar 💌    |              |            |                      |
|             | Enr. 2                        | 1,57 kA                  | 1,50 kA                         | 5,00 A      | Ybar 🔻    |              |            |                      |
| ~           |                               |                          |                                 |             |           |              |            |                      |
| Default 🗸   |                               |                          |                                 |             |           | Preferências | <u>о</u> к | <u>C</u> ancelar     |
|             |                               |                          | E:                              |             |           |              |            |                      |

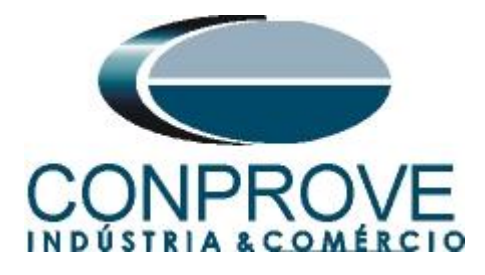

#### INSTRUMENTOS PARA TESTES ELÉTRICOS 5.2 Tela Diferencial > Ajuste Prot. Diferencial >Ajustes

O padrão inicial para o campo "*Entrada de Dados*" é definido como "*Usuário*", dessa forma, todos os outros ajustes, tais como TAP, compensação de defasamento, correção de mismatch, tipo da corrente de medição, enrolamento de referência para cálculos e opção de eliminação de sequência zero são habilitados para que o usuário possa, de acordo com o relé, realizar o ajuste corretamente (Configuração Livre). Este método permite ao usuário testar qualquer tipo de relé diferencial, porém exige um conhecimento maior do relé.

Para facilitar a entrada de dados, os ajustes dos principais relés disponíveis no mercado já foram padronizados. Ao selecionar um dos relés da lista, apenas os ajustes parametrizáveis serão habilitados. Escolha a máscara "*GE 845/869/889*".

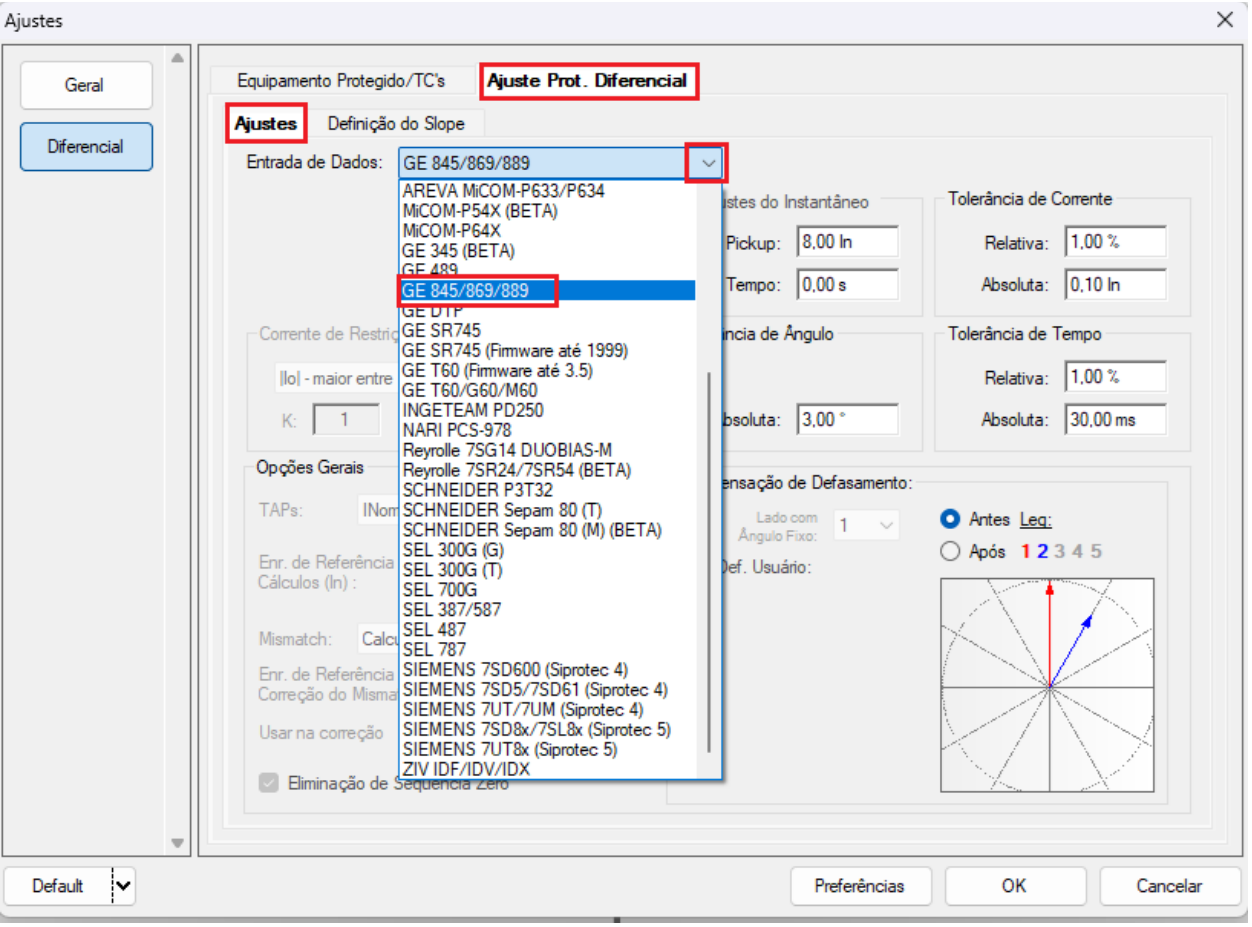

Figura 20

Parametrize os ajustes do *"Diferencial"* e do *"Instantâneo"*. Utilize as tolerâncias para a corrente e o tempo fornecido no apêndice A.

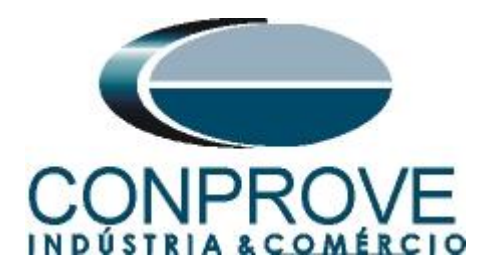

| Equipamento Protegio | 10/1C's Ajuste Prot. Difer | encial                     |                        |
|----------------------|----------------------------|----------------------------|------------------------|
| Ajustes Definição    | o do Slope                 |                            |                        |
| Entrada de Dados:    | GE 845/869/889             | $\sim$                     |                        |
|                      | Ajustes do Diferencial     | Ajustes do Instantâneo     | Tolerância de Corrente |
|                      | Pickup: 0,20 In            | Pickup: 5,00 In            | Relativa: 1.00 %       |
|                      | Tempo: 0,00 s              | Tempo: 0,00 s              | Absoluta: 0,10 In      |
| Corrente de Restri   | ção                        | Tolerância de Ângulo       | Tolerância de Tempo    |
| lol - maior entre    | lipi e lisi 🗸 🗸            |                            | Relativa: 1,00 %       |
| K: 1                 |                            | Absoluta: 3,00 °           | Absoluta: 30,00 ms     |
| Opções Gerais        |                            | Compensação de Defasamento |                        |
| TAPs: INor           | minal TCs 🛛 🗸              | Lado com                   | Antes Lea:             |
| Enr. de Referência   |                            | Ângulo Fixo:               | Após 12345             |
| Cálculos (In) :      | 2 ~                        | Def. Usuano:               |                        |
| Mismatch: Calo       | ulados 🗸                   |                            |                        |
| Enr. de Referência   | 1p/                        |                            |                        |
| Correção do Misma    | atch: Auto ~               |                            |                        |
| Usar na correção     | C RTC O Iprim TCs          |                            |                        |
| 🕑 Eliminação de      | Sequência Zero             |                            |                        |
|                      |                            |                            |                        |

Figura 21

### 5.3 Tela Diferencial > Ajuste Prot. Diferencial > Definição do Slope

Nessa tela devem ser inseridos os valores das inclinações (Slope) e "Break".

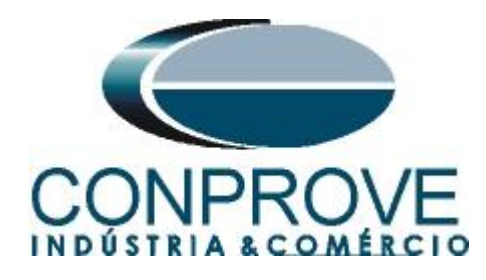

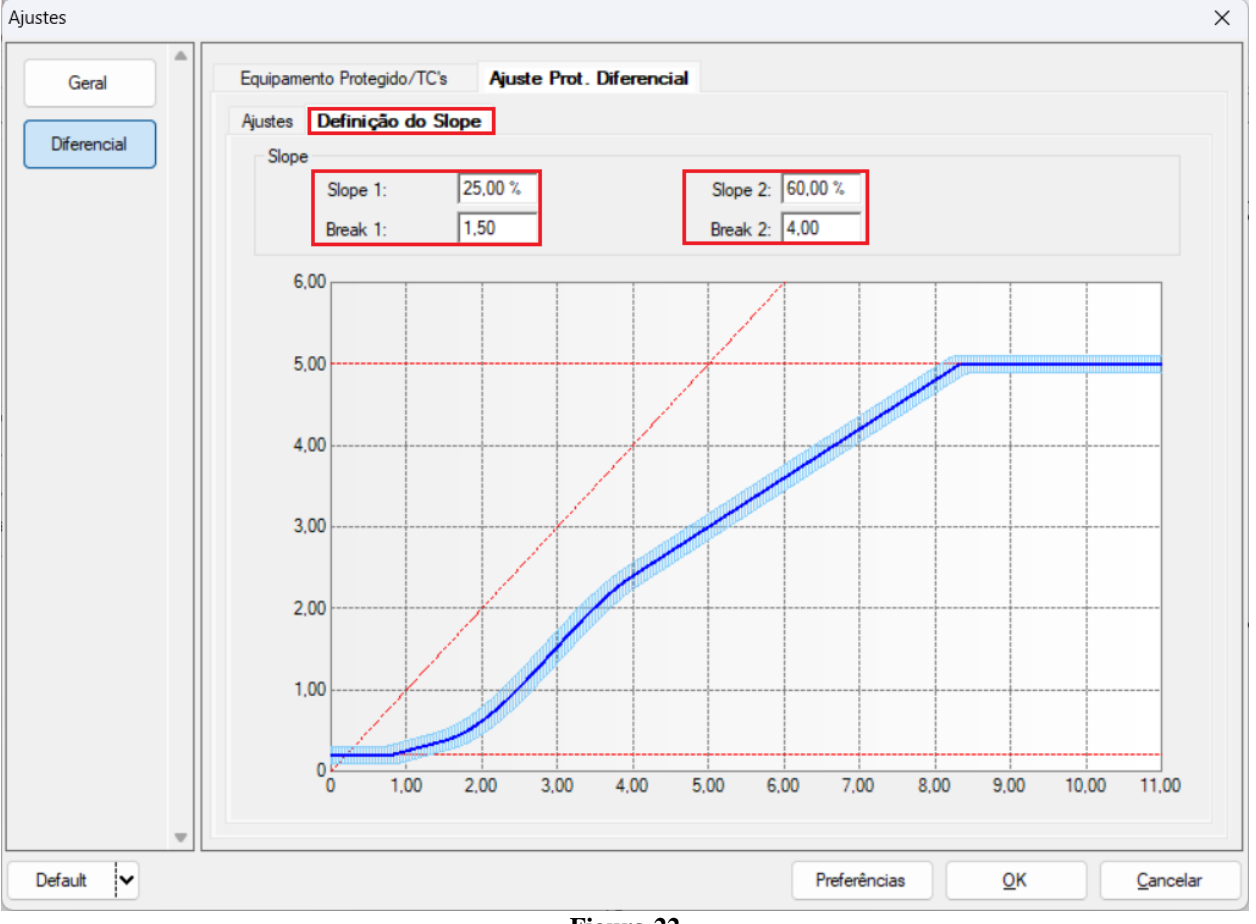

Figura 22

### 6. Direcionamento de Canais e Configurações de Hardware

Clique no ícone ilustrado abaixo.

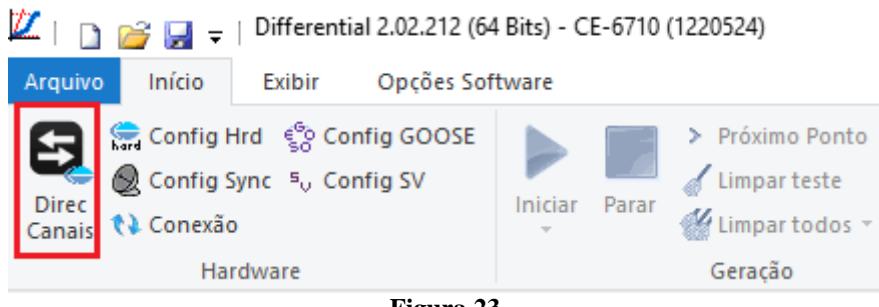

Figura 23

Em seguida clique no ícone destacado para configurar o hardware.

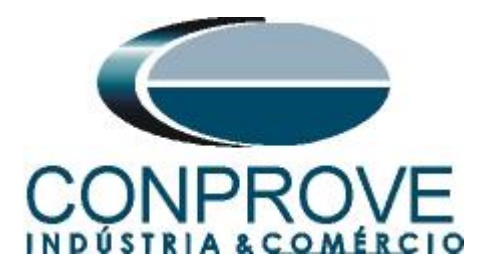

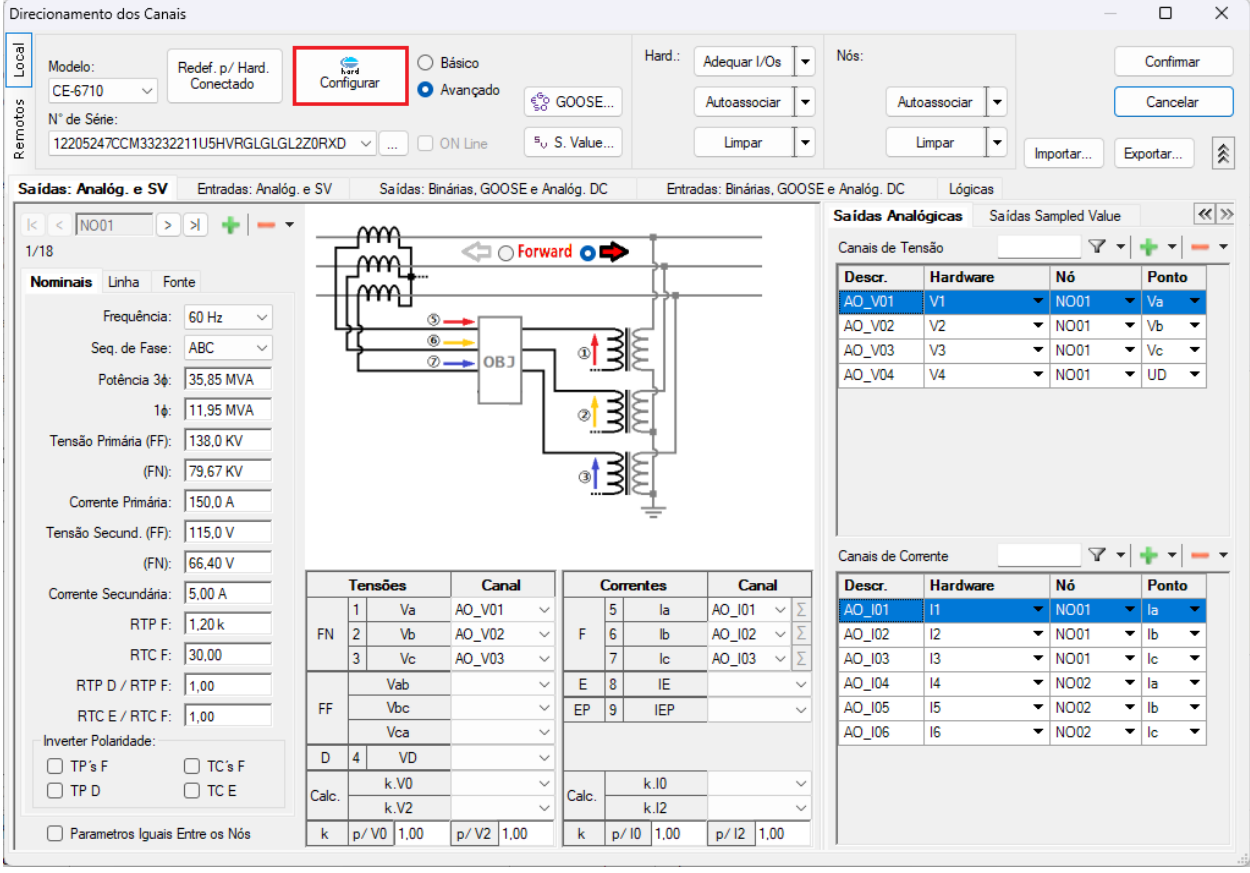

Figura 24

Escolha a configuração dos canais, ajuste a fonte auxiliar e o método de parada das entradas binárias. Para finalizar clique em "OK".

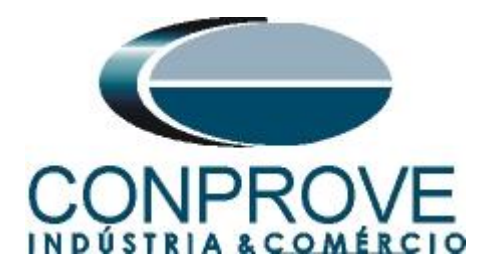

| tre Escravo 1 Escravo 2                                                                                                    | Principal Sampled Value Outros                                                                                                    |                         |
|----------------------------------------------------------------------------------------------------|----------------------------------------------------------------------------------------------------|-------------------------|
|                                                                                                    | Saídas Binárias: Fonte Auxiliar:                                                                                                    |                         |
| odelo: CE-6710 Vede Série: 12205247CCM33232211U5HVRGLGLGL2Z0RXD                                                                                                    | Estado Inicial Estado Inicial _ 250 V                                                                                                    |                         |
| iídas Analógicas:                                                                                                    | B01: NA V B03: NF V                                                                                                    |                         |
| adrão - Tensões:                                                                                                    | BO2: NA ~ BO4: NF ~ 220 V                                                                                                    | <b>-</b>                |
| • 4 x 300 V; 100 VA                                                                                                    | 110 V                                                                                                    |                         |
| ○ 2 x 600 V; 180 VA V1                                                                                                    | BO5 e BO6 do tipo: 60 V                                                                                                    |                         |
| ○ 2 x 300 V; 150 VA V2 C ● ■N2                                                                                                    | O Convencional BO5: NA ∨ 48 V                                                                                                    |                         |
| ○ 1 x 600 V; 350 VA V3 ● ● ■N3                                                                                                    | BO6: NA - 24 V                                                                                                    |                         |
| ○ 1 x 300 V; 250 VA V4 ● ● ■ N4                                                                                                    | <ul> <li>IRIG (BO5) / Clock (BO6)</li> <li>Outro</li> </ul>                                                                                                    |                         |
|                                                                                                    | - Deslin                                                                                                    |                         |
|                                                                                                    |                                                                                                    |                         |
|                                                                                                    | Transistor TTL 110,00 V                                                                                                    |                         |
| 'adrão - Correntes:         • 6 x 32 A; 210 VA         · 3 x 64 A; 400 VA         · 2 x 96 A; 550 VA         · 2 x 10.00 A; 300 VA         · 1 x 192 A; 1100 VA         · 1 x 6.00 A; 360 VA | BI1:         BI - Contato           BI2:         BI - Contato           BI3:         BI - Contato           BI4:         BI - Contato           BI5:         BI - Contato           BI6:         BI - Contato           BI7:         BI - Contato           BI8:         BI - Contato           BI9:         BI - Contato           BI9:         BI - Contato |                         |
|                                                                                                    | BI10: BI - Contato 👻                                                                                                    |                         |
| Eletromecânico:                                                                                                    | BI10: BI - Contato                                                                                                    |                         |
| Eletromecânico:                                                                                                    | BI10: BI - Contato<br>BI11: BI - Contato<br>BI12: BI - Contato<br>BI12: BI - Contato                                                                                                    |                         |
| Eletromecânico:<br>1 x 75 A; 700 VA<br>1 x 50 A; 700 VA                                                                                                    | BI10: BI - Contato<br>BI11: BI - Contato<br>BI12: BI - Contato<br>BI12: BI - Contato<br>Considerar Valores Absolutos p/ as BI-Tensão<br>AI 1-6 : 2V; 2<br>AI 7-12 : 200                                                                                                    | 0V; 600V<br>mV; 2V; 600 |

Figura 25

Na próxima tela escolha "*Básico*" e na janela seguinte (não mostrada) escolha "*SIM*", por fim clique em "*Confirmar*".

| Dire  | cionamento dos Canais         |                   |                                    | — 🗆 X             |
|-------|-------------------------------|-------------------|------------------------------------|-------------------|
| Local | Modelo: Redef. p/ Hard.       | Configurar        |                                    | Confirmar         |
| s     | CE-6710 V                     | Avançac           | o 😵 GOOSE                          | Cancelar          |
| oto   | N° de Série:                  |                   |                                    |                   |
| Rer   | 12205247CCM33232211U5HVRGLGLG | L2ZORXD V ON Line | <sup>s</sup> <sub>v</sub> S. Value | Importar Exportar |

Figura 26

### 7. Estrutura do teste para a função 87

#### 7.1 Configurações dos Testes

Nessa aba associam-se os canais da mala com as fases do relé, configura-se o sinal de trip com a entrada binária. Um detalhe importante é inserir uma pré falta com valores nominais conforme figura a seguir.

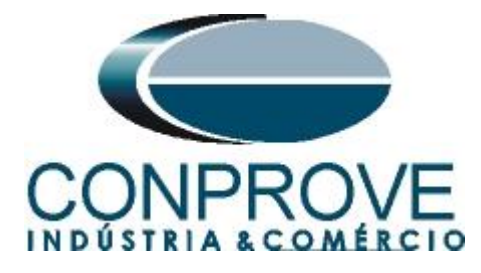

| 💯   🗋 🧀 🚽 =   Differential 2.02.213 (64 Bits) - CE-6710 (1220524)                                                                                                    |                                                                                                    | – 0 ×                                                                                                    |
|----------------------------------------------------------------------------------------------------|----------------------------------------------------------------------------------------------------|----------------------------------------------------------------------------------------------------|
| Arquivo Início Exibir Opções Software                                                                                                    |                                                                                                    | ~ 🕐                                                                                                    |
| S Config Sing Config GOOSE<br>Q Config Sync %, Config SV<br>Canais 12 Conexão<br>Hardware<br>Tata de Porto:<br>Tata de Porto:<br>Tata de P | My F. Onda @ Sistema         Image: Constraint of the second second |                                                                                                    |
| Direc dos Canais de Geração Habilitar Pré-Faita 1 Habilitar                                                                                                    | Pré-Faita 2                                                                                                    | Teste de Configuração                                                                                                    |
| Enr.         Face         Canal de Gar.           01         is         E1_is (Hd: 1)         •           01         is         E1_is (Hd: 1)         •           01         is         E1_is (Hd: 1)         •           01         is         E1_is (Hd: 13)         •           02         is         E2_is (Hd: 4)         •           02         is         E2_is (Hd: 16)         •           02         is         E2_is (Hd: 16)         •           01         Va         •         •           01         Va         •         •           02         is         E2_is (Hd: 4)         •           02         is         E2_is (Hd: 16)         •           01         Va         •         •           02         va         •         •           02         Va         •         •           02         Va         •         •           02         Va         •         •           02         Va         •         •                                                                                                    |                                                                                                    | Tempo Espere P/ Ertrada Dados:     60.00 s       Muit. Toleráncia:     1.00       Teste de Ponto     Sobeteringo Espera p/ Openação:       Teste de Bunca     100.00 mA       Pesso inglat:     Resolução Mar V       Desconição:     100.00 mA       Sobeteringo:     Espena P/ Openação:       Espera P/ Openação:     400.00 ma       Desconição:     Aunca da normeratação |
| Saidas Binárias & Goose - Faita                                                                                                    |                                                                                                    | Muit. da Tolerância p/ Teste de Verificação: 1,10                                                                                                    |
| BO 0; 0; 1; 1; 0; 0                                                                                                    |                                                                                                    | Tempo Reset Geral: 100,00 ms                                                                                                    |
| Simular Erro Sampled Value / GO                                                                                                    |                                                                                                    | Nº de repetições em caso de erro de geração: 2                                                                                                    |
| Limites de Geração Modo de Teste Modo de Teste Modo Inteligente Modo Inteligente Modo Compositiva de DMC o Anno                                                                                                    |                                                                                                    | Parar o teste na primeira reprovação 🗌                                                                                                    |
| Intel:         Participation of the service of the service of th                                                                                                    |                                                                                                    | ignoar atuação na Pré-Faita 🗌                                                                                                    |
| Interf. Disparo Software V Lógica de Disparo<br>Aguardar PPS Atraso Disparo 0,00 s                                                                                                    |                                                                                                    | Com Base Apenas nos Valores Gerados 🕝<br>Geração Ciclo a Ciclo 💽                                                                                                    |
| Novo                                                                                                    | Fonte Aux: 110,00 V Aquecimento: 0%                                                                                                    |                                                                                                    |

Figura 27

#### 8. Teste de Configuração

A ideia geral do teste de configuração é verificar se os ajustes do relé e os ajustes parametrizados no software estão compatíveis, já que o software visa simular o comportamento do relé. Para tal, entre com um *"Novo Ponto"* conforme os dados abaixo:

Ponto1:

- Entrada de Dados: Idif e Irest
  - IDif: 1In
  - IRest: 2In
- Local da Fonte: Enr. 1
- Local do Curto: Enr. 2
- Tipo de Falta: ABC

Clicando na opção "*Gráfico*" pode-se visualizar onde o ponto testado encontra-se. Para esse teste o ponto encontra-se na região de operação.

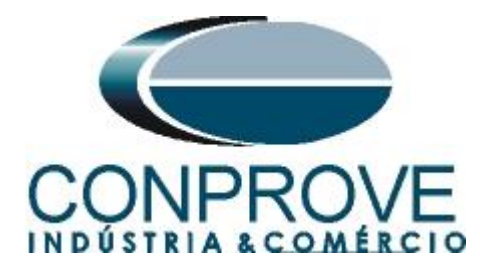

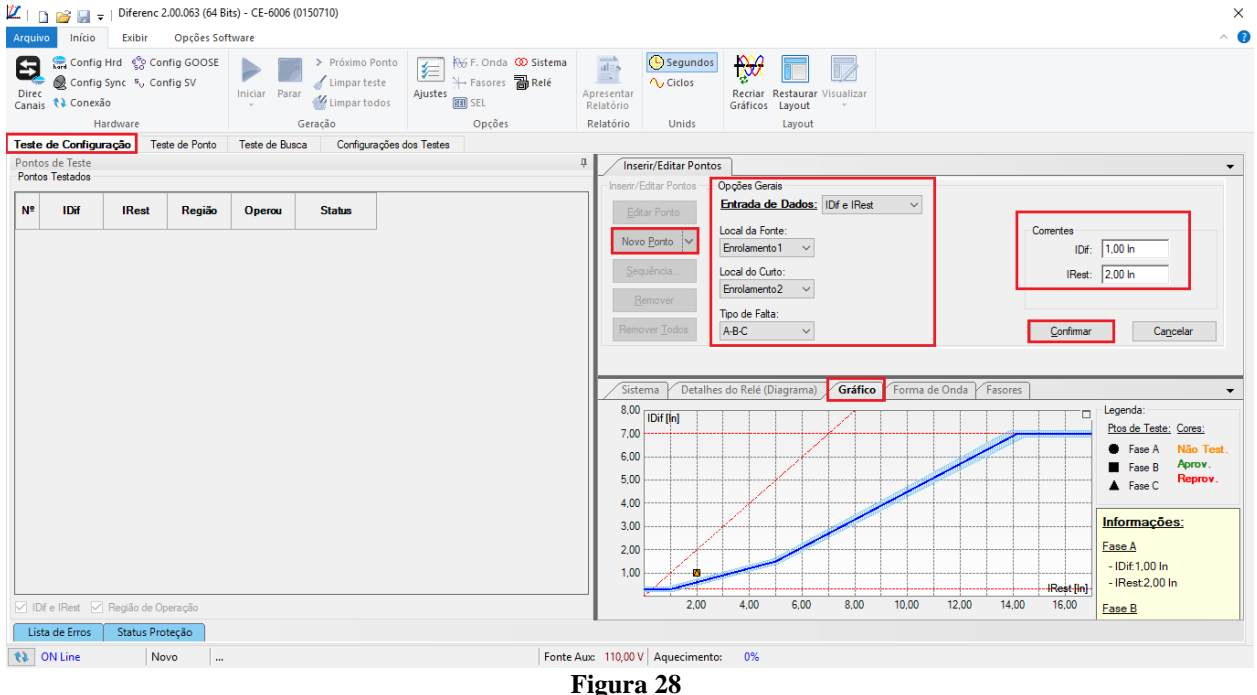

Ao iniciar o teste o usuário deverá entrar com os valores de corrente diferencial e restrição lidos no relé que deverão ser próximos aos valores calculados no software que irá realizar a comparação automática dos dados. No relé, clique nos sinais de "+" ao lado de "*Metering* > *Transformer*" e um duplo clique em "*Percent Differential*".

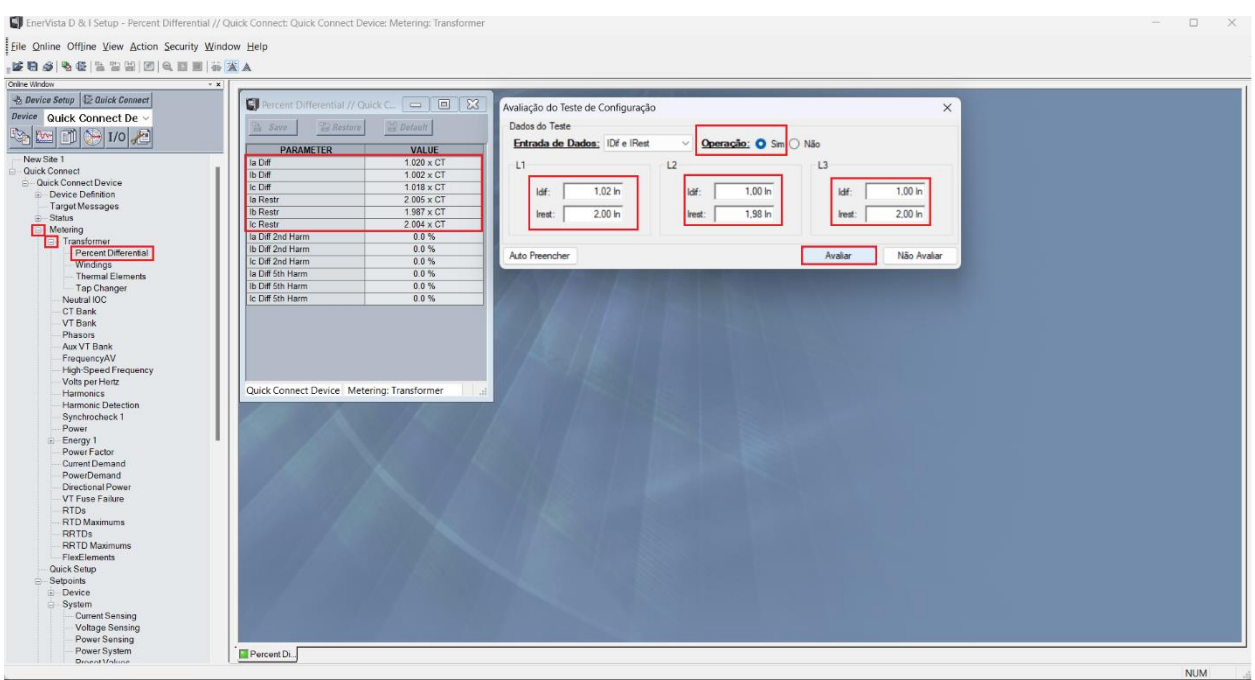

Figura 29

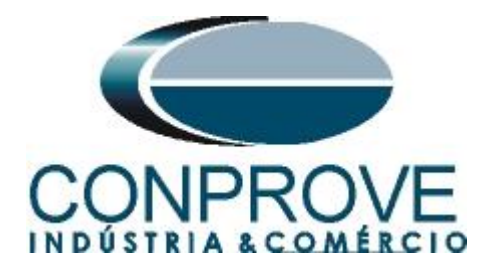

A aprovação do teste de configuração possibilita que os outros dois testes possam ser realizados com sucesso. Caso haja uma discrepância entre os valores calculados pelo software e os apresentados pelo relé o usuário deve rever suas ligações e seus ajustes.

#### 9. Teste de Ponto

Para o teste de ponto clique no campo *"Sequência"* escolhendo os valores de *"Início"*, *"Final"* e *"Passo"*. Dessa maneira o software cria os pontos de forma automática.

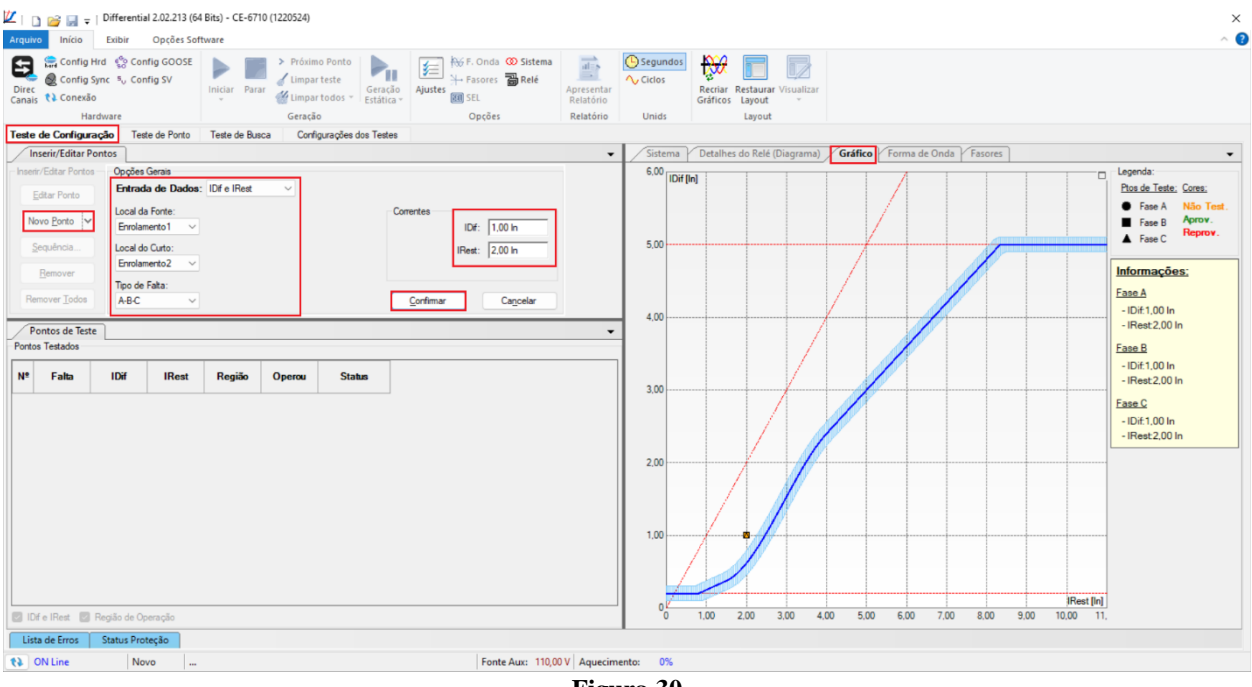

Figura 30

Inicie a geração clicando no ícone destacado abaixo ou através do comando "Alt + G".

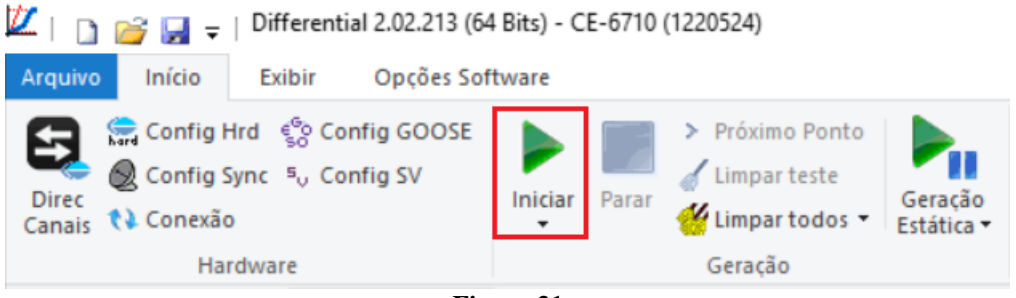

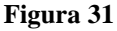

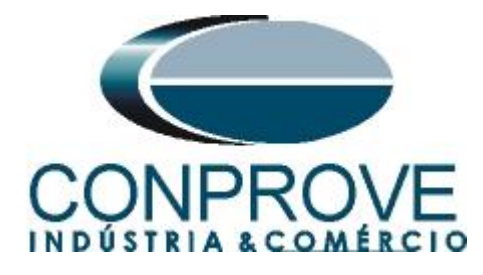

| ZIC             | ) 😂 🛃 🕫                                                                                                    | Differenti                                        | al 2.02.213 (6                                | 4 Bits) - CE-67 | 0 (1220524)                                               |                                           |               |                                                    |                                                     |                          |                   |                                |                      |        |       |         |        |        |      |                | -                                 | ð X                               |
|-----------------|----------------------------------------------------------------------------------------------------|---------------------------------------------------|-----------------------------------------------|-----------------|-----------------------------------------------------------|-------------------------------------------|---------------|----------------------------------------------------|-----------------------------------------------------|--------------------------|-------------------|--------------------------------|----------------------|--------|-------|---------|--------|--------|------|----------------|-----------------------------------|-----------------------------------|
| Arquiv          | o Início                                                                                                    | Exibir                                            | Opções Sot                                    | tware           |                                                           |                                           |               |                                                    |                                                     |                          |                   |                                |                      |        |       |         |        |        |      |                |                                   | ^                                 |
| Direc<br>Canais | Config Hi<br>Config Sy<br>Conexão<br>Harc                                                                                                    | rd 🔮 Cor<br>(nc 5 <sub>0</sub> Cor<br>dware       | nfig GOOSE<br>nfig SV                         | Iniciar Para    | <ul> <li>Próxin</li> <li>Limpa</li> <li>Geraçã</li> </ul> | no Ponto<br>r teste<br>r todos • Es<br>io | eração Aju    | ₩ F. Onda 《<br>+ Fasores<br>ustes BI SEL<br>Opções | stema<br>elé<br>Apresenta<br>Relatório<br>Relatório | Ciclo<br>Ciclo           | undos<br>os<br>ds | Recriar Resta<br>Gráficos Layo | urar Visual<br>out • | zar    |       |         |        |        |      |                |                                   |                                   |
| Teste           | de Configuraçã                                                                                                    | io Test                                           | e de Ponto                                    | Teste de Bus    | ca Conf                                                   | igurações dos                             | Testes        |                                                    |                                                     |                          |                   |                                |                      |        |       |         |        |        |      |                |                                   |                                   |
| / In            | serir/Editar Po                                                                                                    | ntos                                              |                                               |                 |                                                           |                                           |               |                                                    |                                                     | <ul> <li>Sist</li> </ul> | tema              | Detalhes do R                  | elé (Diagrai         | ma) Gr | áfico | Forma d | e Onda | Fasore | s    |                |                                   | -                                 |
| Inseri<br>Nk    | r/Editar Pontos<br>ditar Ponto<br>wo <u>P</u> onto<br>vo <u>P</u> onto<br>v | Opções<br>Entrad<br>Local d<br>Enrolar<br>Local d | Gerais<br>la de Dados<br>a Fonte:<br>mento1 ~ | : IDife IRes    |                                                           |                                           | Corrente      | s<br>IDif: 2,88 k<br>IRest: 4,50 k                 |                                                     | 6,0                      | 0 IDif (k         | 1                              |                      |        |       |         |        |        |      |                | Legenda:                          | ião Testados<br>Testados<br>Test. |
| Re<br>Porto     | Remover<br>nover Iodos<br>ntos de Teste<br>s Testados                                                                                                    | Enrolar<br>Tipo de<br>A-B-C                       | Falta:                                        |                 |                                                           |                                           |               |                                                    |                                                     | 4.0                      | 0                 |                                |                      |        |       |         |        |        |      |                | Ponto Atual:<br>- IDif:<br>- Rest | <u>s:</u>                         |
| Nº              | Falta                                                                                                    | IDif                                              | IRest                                         | Região          | Operou                                                    | Tempo<br>Nominal                          | Tempo<br>Real | Status                                             |                                                     | â 30                     | 0                 |                                |                      |        |       |         |        |        |      |                |                                   |                                   |
| 5               | ABC                                                                                                    | 0,822 In                                          | 2.50 In                                       | Não<br>Operação | Não                                                       |                                           |               | Aprovado                                           |                                                     |                          |                   |                                |                      |        |       |         |        |        |      |                |                                   |                                   |
| 6               | ABC                                                                                                    | 1,25 In                                           | 2,50 In                                       | Operação        | Sim                                                       | 0 s                                       | 28,61 ms      | Aprovado                                           |                                                     |                          |                   |                                |                      |        |       |         |        |        |      |                |                                   |                                   |
| 7               | ABC                                                                                                    | 1,81 In                                           | 3,50 In                                       | Não<br>Operação | Não                                                       | -                                         |               | Aprovado                                           |                                                     | 2,0                      | 0                 |                                |                      |        |       |         |        |        |      |                |                                   |                                   |
| 8               | ABC                                                                                                    | 2,22 In                                           | 3,50 In                                       | Operação        | Sim                                                       | 0 s                                       | 28,68 ms      | Aprovado                                           |                                                     |                          |                   |                                | ./                   |        |       |         |        |        |      |                | -                                 |                                   |
| 9               | ABC                                                                                                    | 2,52 In                                           | 4,50 In                                       | Não<br>Operação | Não                                                       |                                           |               | Aprovado                                           |                                                     | 1.0                      | 0                 |                                |                      |        |       |         |        |        |      |                |                                   |                                   |
| 10              | ABC                                                                                                    | 2,88 In                                           | 4,50 In                                       | Operação        | Sim                                                       | 0 s                                       | 27,50 ms      | Aprovado                                           |                                                     |                          |                   |                                |                      |        |       |         |        |        |      |                |                                   |                                   |
| UDi Liet        | fe IRest 🔽 F                                                                                                    | Região de O                                       | peração 🛃                                     | Тетро           |                                                           |                                           |               |                                                    |                                                     | *                        | •                 | 1,00 2,00                      | 3,00                 | 4,00   | 5,00  | 6,00    | 7,00   | 8,00   | 9,00 | IRest<br>10,00 | [in]<br>11,                       |                                   |
| \$) (           | NLine                                                                                                    | No                                                | ~~~                                           |                 |                                                           |                                           |               | Easte A                                            | 110.00 V Acuse                                      | imento                   | 0%                |                                |                      |        |       |         |        |        |      |                |                                   |                                   |
|                 | A CHINE                                                                                                    | NO                                                |                                               |                 |                                                           |                                           |               | Fonce A                                            | Addee                                               | interied.                | ~~~               |                                |                      |        |       |         |        |        |      |                |                                   |                                   |

Figura 32

### 10. Teste de Busca

Após o teste de configuração ter sido aprovado, o teste de busca poderá ser realizado corretamente. Para isso, basta clicar no botão *"Sequência"* e selecionar a corrente de restrição inicial e final da busca e o passo entre elas.

| 🔟   🗋 🥁 🔚 =   Differential 2.02.213 (64 Bits) - CE-6710 (1220524)                                                                                                    | ×                                                                     |
|----------------------------------------------------------------------------------------------------|-----------------------------------------------------------------------|
| Arquivo Início Exibir Opções Software                                                                                                    | ~ 0                                                                   |
| Since Config Sync %_ Config Sync %_ | Cidos Segundos<br>Cidos Reciar Restaurar Voualizar<br>Gráficos Lapout |
| Hardware Geração Opções Relatório                                                                                                    | Unids Layout                                                          |
| Teste de Configuração Teste de Ponto Teste de Busca Configurações dos Testes                                                                                                    |                                                                       |
| Inserir/Editar Pontos                                                                                                    | Sistema Detalhes do Relé (Diagrama) Gráfico Forma de Onda Fasores     |
| Prest/Ediar Links     Opples Genes       Etter Links     Opples Genes       Etter Links     Etter Links       Nova Links     Local da Forte:       Benover     Envolumento 1       Decide Cuto:     Frances       Benover     Too 6e Fala:       ABC     Capodar                                                                                                    | 5.00     Of [in]                                                      |
|                                                                                                    | JRest [n]                                                             |
| 🖾 IDf Nom. 😰 IDf Real                                                                                                    | 0 1,00 2,00 3,00 4,00 5,00 6,00 7,00 8,00 9,00 10,00 11,              |
| Lista de Erros Status Proteção                                                                                                    |                                                                       |
| 🚯 ON Line Novo Fonte Aux: 110,00 V Aqueci                                                                                                    | mento: 0%                                                             |
|                                                                                                    |                                                                       |

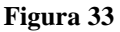

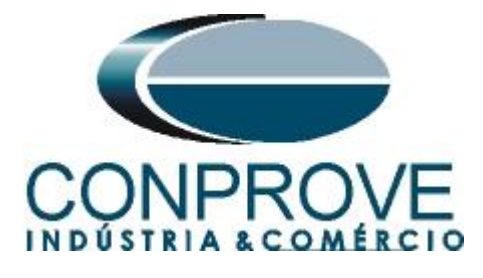

Inicie a geração clicando no ícone destacado abaixo ou através do comando "Alt +G".

| 💯 I 🗈                                                                                                    | 🗃 🛃 🚽   Differential 2.02.2                                                | 213 (64 Bits) - CE-6710 (1220524)                                                                     |
|----------------------------------------------------------------------------------------------------|----------------------------------------------------------------------------|----------------------------------------------------------------------------------------------------|
| Arquivo                                                                                                    | Início Exibir Opçõ                                                         | ões Software                                                                                          |
| Direc<br>Canais                                                                                                    | Config Hrd €S Config GC<br>Config Sync ₅, Config SV<br>Conexão<br>Hardware | DOSE<br>Iniciar<br>Parar<br>Parar<br>Parar<br>Cimpar teste<br>Mimpar todos -<br>Geração<br>Estática - |
|                                                                                                    |                                                                            | Figura 34                                                                                             |
| Image: Second Second | CE-6710 (1220524)                                                          | - ∂ ×<br>^ 0                                                                                          |
| Teste de Configuração Teste de Ponto Teste                                                                                                    | e de Busca Configurações dos Testes                                        |                                                                                                    |
| Inserir/Editar Pontos                                                                                                    |                                                                            | Sistema / Detalhes do Relé (Diagrama) / Gráfico / Forma de Onda / Fasores                             |
| Benover     Cope Genal       Ettar Unha     Entrada de Dados:       Nova Linha     Locii da Fonte:       Requência     Envalamento 1       Benover     Envalamento 2       Remover     Too de Fala:       Remover     ABC                                                                                                    | a IReat: 5.00 In                                                           | 5.00 (Dif [e]                                                                                         |
| Pontos de Teste Pontos Testados                                                                                                    |                                                                            | -Dit<br>-Rest                                                                                         |
| Nº Falta IRest IDifNom IDi                                                                                                    | fReal Status                                                               | 300                                                                                                   |
| 1 ABC 1.00 in 250.0 mln 235.                                                                                                    | 9 mln Aprovado                                                             |                                                                                                    |
| 2 ABC 2.00 ln 0.618 ln 0.5                                                                                                    | 87 In Aprovado                                                             |                                                                                                    |
| 3 ABC 3,00 ln 1,53 ln 1,4                                                                                                    | 9 In Aprovado                                                              | 2.00                                                                                                  |
| 4 ABC 4,00 ln 2,40 ln 2,5                                                                                                    | i6 In Aprovado                                                             |                                                                                                    |
| 5 ABC 5.00 in 3.00 in 2.9                                                                                                    | 11 In Aprovado                                                             |                                                                                                    |
| Df Nom 🔽 IDf Real                                                                                                    |                                                                            | 0 100 2.00 3.00 4.00 5.00 5.00 7.00 8.00 9.00 10.00 11                                                |
| Lista de Erros Status Proteção                                                                                                    |                                                                            |                                                                                                    |
| Novo                                                                                                    | Fonte Aux: 11                                                              | 10,00 V Aquecimento: 0%                                                                               |
|                                                                                                    |                                                                            | Figura 35                                                                                             |

#### 11. Relatório

Após finalizar o teste clique no ícone "*Apresentar Relatório*" ou através do comando "*Ctrl* +*R*" para chamar a tela de pré-configuração do relatório. Escolha a língua desejada assim como as opções que devem fazer parte do relatório.

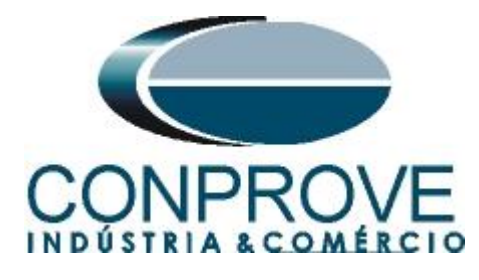

| 🔡 Confi                                                                                                    | gurar Apresentação                                                                                                    |                     |          | ×          |
|----------------------------------------------------------------------------------------------------|----------------------------------------------------------------------------------------------------|---------------------|----------|------------|
| Língua                                                                                                    | Português Pt-BR                                                                                                    |                     |          |            |
|                                                                                                    | Todos<br>Dados Gerais do Teste<br>Dados Gerais do Dispositivo Te<br>Local de Instalação<br>Valores de Referência<br>Configuração do Hardware<br>Configurações dos Testes<br>Ajustes da Proteção Diferencial<br>Resultados do Teste<br>Gráficos da Simulação Selecion<br>Notas e Observações<br>Figuras Explicativas<br>Check List<br>Conexões                                                                                                    | stado               |          |            |
|                                                                                                    |                                                                                                    | Ok                  | Cancelar |            |
|                                                                                                    | Figura 3                                                                                                    | 36                  |          |            |
| Imprime       Imprime       Differential 2.02.213 (64 Bits) - CE-6710 (1220524)         Arquivo       Visualizar Impressão         Imprime       Imprime       Imprime         Imprime       Exportar para Exportar       10         Imprime       Exportar para Exportar       15         Source       Source       20 | as Página Prásima<br>Anterior Página<br>Visualização<br>Visualização<br>Fechar                                                                                                    |                     |          | - 0 X<br>^ |
|                                                                                                    | Descr: Diferencial<br>Data: 2011/024 17:29:31<br>Software: Diferencial<br>Data: 2011/024 17:29:31<br>Software: Diferencial<br>Tobalistico Testado<br>Ident: 23031982; Tipo: Relé Mult. função - Prot. T<br>Modéo: 845; Fabricante: GE<br>2. Local de Instalação<br>Subestação: CONPROVE<br>Bay: 1<br>Endereço: Rua Visconde de Ouro Preto, Nº75 - Bai<br>Cidade: Uberlândia; Estado: MG<br>3. Valores de Referência<br>Freq. Nom: 60Hz; Seq. de Fases: ABC<br>VII Prim: 13.80 KV; VII Sec: 115.0 V | 10 Custódio Pereira | E        |            |

Impressão... Nº de Páginas: 14

Figura 37

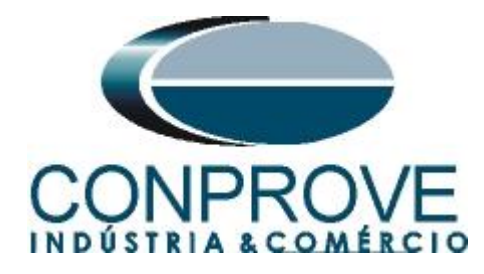

## **APÊNDICE A**

### A.1 Designações de terminais

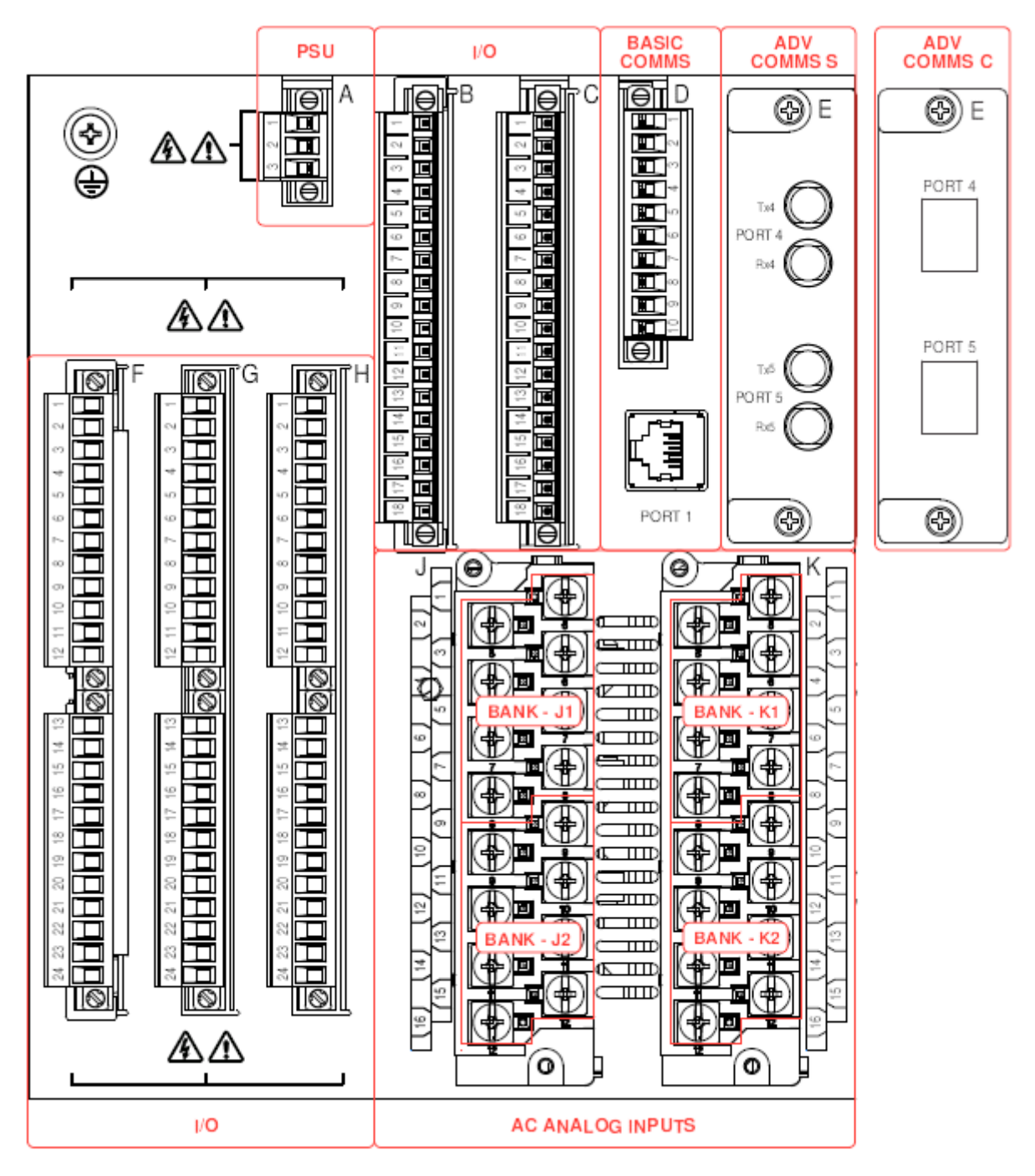

Figura 38

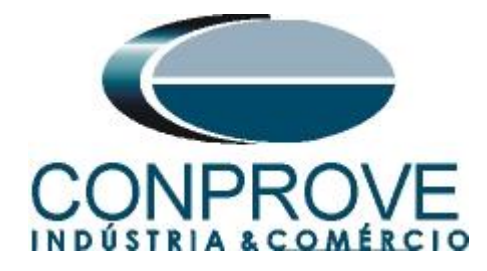

**Power Supply** 

| H - HV Pov           | ver Supply | L - LV Pov | ver Supply                                 |
|----------------------|------------|------------|--------------------------------------------|
| Terminal Description |            | Terminal   | Description<br>(DC Voltage input polarity) |
| 1                    | Line       | 1          | +ve (positive)                             |
| 2                    | Neutral    | 2          | -ve (negative)                             |
| 3                    | Ground     | 3          | Ground                                     |

### AC Analog, Slot J (2W/3W with VTs)

| AC Inputs - 1 X 3-Phase 1/5A CT, 4 VT |                     |  |  |  |  |  |  |
|---------------------------------------|---------------------|--|--|--|--|--|--|
| Terminal                              | Description         |  |  |  |  |  |  |
| AC Inputs - 1 X 3-F                   | Phase 1/5A CT, 4 VT |  |  |  |  |  |  |
| 1                                     | CT1 PhA             |  |  |  |  |  |  |
| 2                                     | CT1 PhA RETURN      |  |  |  |  |  |  |
| 3                                     | CT1 PhB             |  |  |  |  |  |  |
| 4                                     | CT1 PhB RETURN      |  |  |  |  |  |  |
| 5                                     | CT1 PhC             |  |  |  |  |  |  |
| 6                                     | CT1 PhC RETURN      |  |  |  |  |  |  |
| 7                                     | CT1 N/G             |  |  |  |  |  |  |
| 8                                     | CT1 N/G RETURN      |  |  |  |  |  |  |
| 9                                     | VT1A IN             |  |  |  |  |  |  |
| 10                                    | VT1A RETURN         |  |  |  |  |  |  |
| 11                                    | VT1B IN             |  |  |  |  |  |  |
| 12                                    | VT1B RETURN         |  |  |  |  |  |  |
| 13                                    | VT1C IN             |  |  |  |  |  |  |
| 14                                    | VT1C RETURN         |  |  |  |  |  |  |
| 15                                    | VT1N IN             |  |  |  |  |  |  |
| 16                                    | VT1N RETURN         |  |  |  |  |  |  |

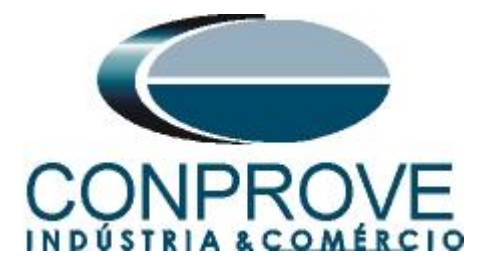

#### Optional I/O Card A, slot F, G, or H

| F/G/H1  |   | NO                  |        |     |            |     |
|---------|---|---------------------|--------|-----|------------|-----|
| F/G/H2  |   | COMMON              | TRIP   |     | <b>⊢</b> • |     |
| F/G/H3  |   | OPT/V               |        |     | V          |     |
| F/G/H4  |   | NO                  | 01.001 | _   | 1          |     |
| F/G/H5  |   | COMMON              | /AUX   | -   | <u>+</u>   |     |
| F/G/H6  |   | OP <b>T</b> /V      |        |     | <u>v</u>   | ΥS  |
| F/G/H7  |   | NC                  |        |     | 1          | Ē   |
| F/G/H8  |   | COMMON              | AUX    |     | -          | T R |
| F/G/H9  |   | NO                  |        |     |            | 5   |
| F/G/H10 |   | NC                  |        |     | Ţ          | 5   |
| F/G/H11 |   | COMMON              | AUX    |     | -Ŧ         | 0   |
| F/G/H12 |   | NO                  |        |     |            |     |
| F/G/H13 | + | DIGITAL IN          | IPUT 1 |     |            |     |
| F/G/H14 | + | DIGITAL IN          | IPUT 2 |     |            |     |
| F/G/H15 | + | DIG <b>IT</b> AL IN | IPUT 3 |     |            |     |
| F/G/H16 | + | DIGITAL IN          | IPUT 4 | THE | RESHOLD    | TS  |
| F/G/H17 | + | DIG <b>IT</b> AL IN | IPUT 5 | G   | ROUP 1     | P   |
| F/G/H18 | + | DIGITAL IN          | IPUT 6 |     |            |     |
| F/G/H19 | + | DIGITAL IN          | IPUT 7 |     |            | Ĕ   |
| F/G/H20 | — | COMMON              |        |     | 8          |     |
| F/G/H21 | + | DC +24V             |        |     |            |     |
| F/G/H22 |   | NC                  |        |     | Ŧ          |     |
| F/G/H23 |   | COMMON              | AUX*   |     | <b>I I</b> |     |
| F/G/H24 |   | NO                  |        |     |            |     |
|         |   |                     |        |     |            |     |

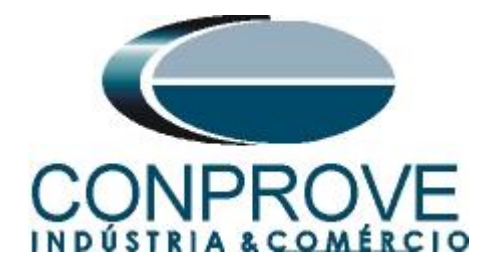

### A.2 Dados Técnicos

### 18.2 **PROTECTION ELEMENTS**

To obtain the total operating time, i.e. from the presence of a trip condition to initiation of a trip, add 8 ms output relay time to the operate times listed below.

### 18.2.1 TRANSFORMER PERCENT DIFFERENTIAL PROTECTION

| TRANSFORMER PERCENT DIFFERENTIAL PROTECTION (87T) |                                                                                                    |  |  |  |  |  |
|---------------------------------------------------|----------------------------------------------------------------------------------------------------|--|--|--|--|--|
| Differential/Restraint Characteristic:            | Dual Slope, Dual Breakpoint                                                                                                    |  |  |  |  |  |
| Minimum Pickup level:                             | 0.05 to 1.00 x CT in steps of 0.01                                                                                                    |  |  |  |  |  |
| Slope 1 range:                                    | 1 to 100% in steps of 1%                                                                                                    |  |  |  |  |  |
| Slope 2 range:                                    | 1 to 100% in steps of 1%                                                                                                    |  |  |  |  |  |
| Breakpoint 1:                                     | 0.50 to 2.00 x CT in steps of 0.01                                                                                                    |  |  |  |  |  |
| Breakpoint 2:                                     | 2.00 to 30.00 x CT in steps of 0.01                                                                                                    |  |  |  |  |  |
| 2 <sup>nd</sup> harmonic inhibit level:           | 0.1 to 40.0% in steps of 0.1%                                                                                                    |  |  |  |  |  |
| 2 <sup>nd</sup> harmonic inhibit mode:            | Per-phase, Average, 2-out-of-3, 1-out-of-3                                                                                                    |  |  |  |  |  |
| 5 <sup>th</sup> harmonic inhibit level:           | 1.0 to 40.0% in steps of 0.1%                                                                                                    |  |  |  |  |  |
| Dropout level:                                    | 97 to 98% of Pickup                                                                                                    |  |  |  |  |  |
| Operate time:                                     | < 16/22 ms at >3 x Pickup @60Hz (harmonic inhibits disabled/<br>enabled)<br>< 18/26 ms at >3 x Pickup @50Hz (harmonic inhibits disabled/<br>enabled) |  |  |  |  |  |
| Level accuracy:                                   | ±0.5% of reading current, or ±1% of rated                                                                                                    |  |  |  |  |  |

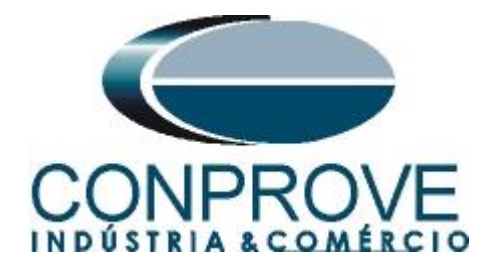

# **APÊNDICE B**

Equivalência de parâmetros do software e o relé em teste.

| Tabela 1               |     |                                   |        |  |  |  |  |  |
|------------------------|-----|-----------------------------------|--------|--|--|--|--|--|
| Software Different     | ial | Relé GE 845                       |        |  |  |  |  |  |
| Parâmetro Figura       |     | Parâmetro                         | Figura |  |  |  |  |  |
| Tensão (Enr. 1)        | 19  | Nominal Ph-Ph Voltage (Winding 1) | 08     |  |  |  |  |  |
| Tensão (Enr. 2)        | 19  | Nominal Ph-Ph Voltage (Winding 2) | 08     |  |  |  |  |  |
| Potência (Enr. 1)      | 19  | Rated MVA (Winding 1)             | 08     |  |  |  |  |  |
| Potência (Enr. 2)      | 19  | Rated MVA (Winding 2)             | 08     |  |  |  |  |  |
| Conexão (Enr. 1)       | 19  | Connection (Winding 1)            | 08     |  |  |  |  |  |
| Conexão (Enr. 2)       | 19  | Connection (Winding 2)            | 08     |  |  |  |  |  |
| Grupo Vetor (Enr. 2)   | 19  | Angle With Respect to W1          | 08     |  |  |  |  |  |
| Ip Primária (Enr. 1)   | 19  | Phase CT                          | 08     |  |  |  |  |  |
| Ip Primária (Enr. 2)   | 19  | Phase CT                          | 08     |  |  |  |  |  |
| Is Secundária (Enr. 1) | 19  | Order Code                        | -      |  |  |  |  |  |
| Is Secundária (Enr. 2) | 19  | Order Code                        | -      |  |  |  |  |  |
| Ajuste do Diferencial  | 21  | Pickup                            | 12     |  |  |  |  |  |
| Ajuste do Instantâneo  | 21  | Inst Diff Pickup                  | 12     |  |  |  |  |  |
| Slope 1                | 22  | Slope 1                           | 12     |  |  |  |  |  |
| Break 1                | 22  | Break 1                           | 12     |  |  |  |  |  |
| Slope 2                | 22  | Slope 2                           | 12     |  |  |  |  |  |
| Break 2                | 22  | Break 2                           | 12     |  |  |  |  |  |